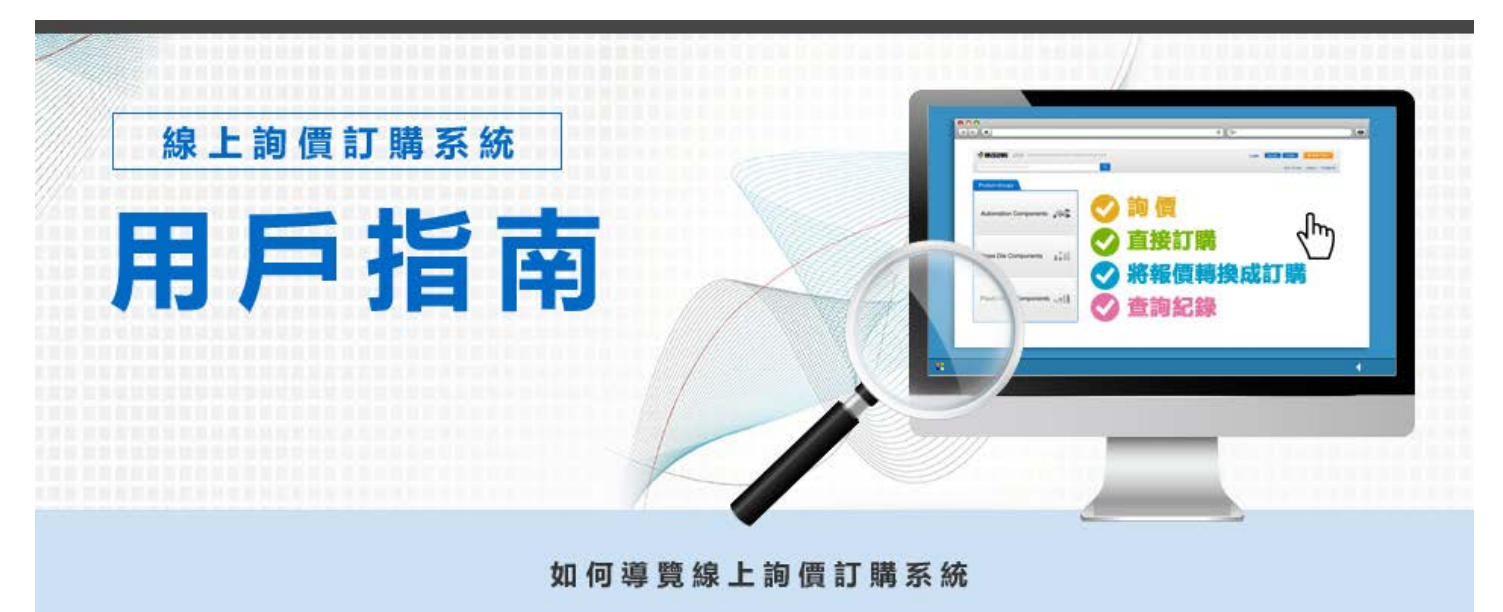

<section-header><section-header><complex-block><complex-block><complex-block><table-container><complex-block>

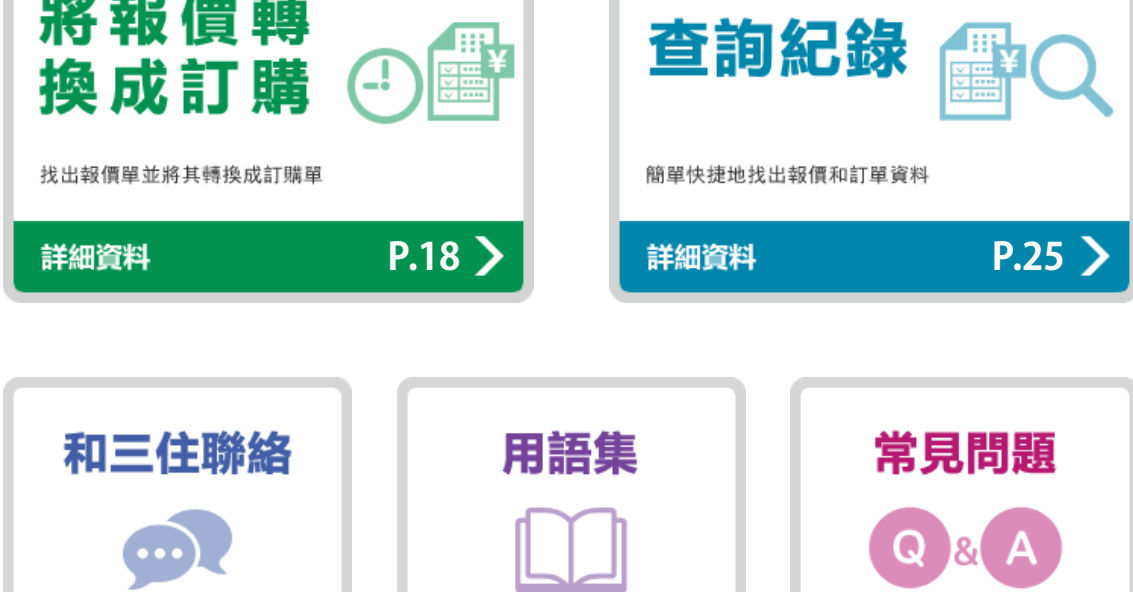

查詢三住公司定義

詳細資料

P.35 >

要求型號更正及出貨日期

P.28 >

詳細資料

開始線上詢價訂購系統的有效提示

詳細資料

P.36 >

| 用戶指南<br>首頁 | 詢 價 | 直接訂購 | 將報價轉換成訂購 | 查詢紀錄 | 其他菜單 |
|------------|-----|------|----------|------|------|
| 用戶指南       |     |      |          |      |      |

為您介紹如何詢價。

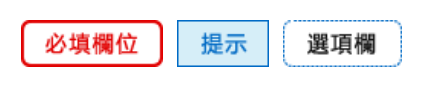

1 登入

收藏本網站。https://www.misumi-ec.com/tw/ 登入帳號和密碼可以點擊"記住我的登入資訊"保存。 請注意:保存用戶名和密碼功能只在您的瀏覽器上激活。

| 輸入登入帳號和容碼               | 登入<br>                          | <b>前</b> 個      | <b>新聞</b>             |
|-------------------------|---------------------------------|-----------------|-----------------------|
| ¥記/(型/(Kulling))<br>¥提示 | ② 記在純的強入資格<br>金入<br>参 空記空語      | 前價紀錄            | <b>1</b> 訂開紀錄         |
| 查看"記住我的登入資訊"            | 新客戶<br>新領號註冊(免費)▶               | 請至線上型錄查詢商品名或是型號 | · 型號檢索·商品型號類別檢索·3D檔下載 |
|                         | 要使用CAD檔案下載。軽價或訂購等<br>功能時,必須先註冊。 |                 |                       |

# 2 詢價

# 登入後, "詢價"和"訂購"按鍵就已被激活。

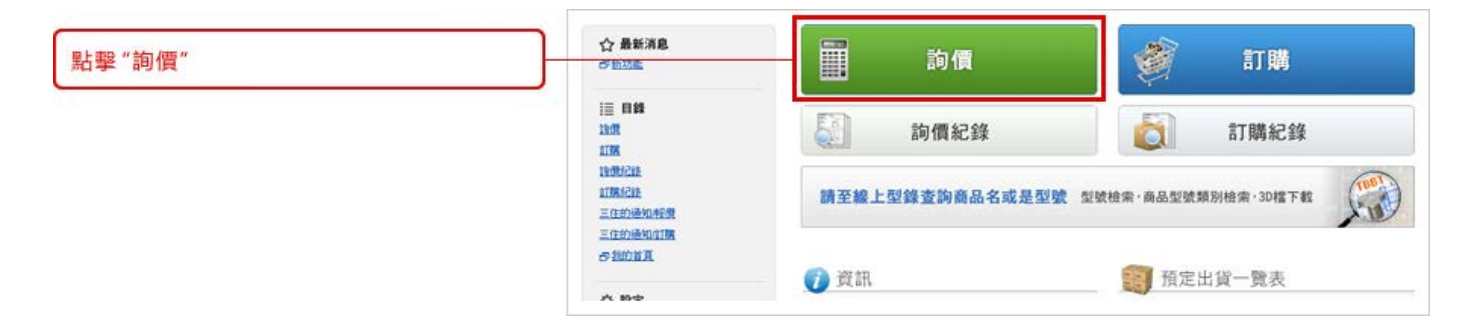

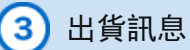

# 需填寫注意欄。可選擇是否要增加訂購單號作為參考。

| <u> 本 ) " 账 你 」 "                                </u> | 输入消费内容            | 磁路操作容 完成论明                                                                   |      |        |   |
|-------------------------------------------------------|-------------------|------------------------------------------------------------------------------|------|--------|---|
| 制入 聯始入 18息                                            | 输入物质内容            |                                                                              |      |        |   |
|                                                       | 建立新的論領量・以高        | 自己出資日及單價                                                                     |      |        |   |
| ● 提示 ↓                                                | <b>客戶採購單號</b> (?) |                                                                              |      |        |   |
| 打星號和黃色區域是必填項目                                         | 訂購入(付款人)<br>公司名蔡  | MISUMI TAIWAN CORP.                                                          | 客戶代數 | 0TWOS1 |   |
|                                                       |                   | NTV_USER_NAME                                                                | 8517 | 1      |   |
| 可增加您的訂購編號作為參考信息                                       | war.t.            |                                                                              | 20   |        |   |
| עטידו ב אייש וואינא נאראיאיי איי                      |                   | MISUMI TAIWAN CORP.<br>9F-1, NO. 126. NAN KING E. RD. SEC.4<br>TAIPEL TAIWAN |      |        |   |
| 可選擇不同的出貨地址(需事先註冊)                                     |                   | NTV_USER_NAME                                                                | 8513 | [      | ] |

# 4 建立詢價單

需填寫三住型號和數量。可增加客戶料號作為參考。紅色星號(\*)標注的全部欄位為必填項目。

| 在基色原域语寫二件刑赌和數量    | 的品质和<br>图 和5 | a iti | 86胎上 💿 上律程案                 | ● 17:00以後的訂單視用 | wen          |
|-------------------|--------------|-------|-----------------------------|----------------|--------------|
| 在異已區或填為二位至號和数量    |              | No.   | 客戶利號<br>商品意號                | 数量* 19         | MF (9)       |
|                   |              | 1     | B62022Z                     |                | •            |
| 您也可以填寫客戶料號和快件出貨選項 | -            | 2     | P012345-002<br>X-SWF22-60   |                | •            |
|                   | 6            | 3     | PO 12345-003<br>LEB50-LC101 |                | • •          |
|                   |              | 4     | PO 12345-004<br>LMU         |                | •            |
|                   |              | 5     | PO 12345-005<br>B6202ZZ     |                |              |
|                   |              |       |                             | 選擇總加討數: 1 · 方  | <b>留</b> 加行教 |
| 填寫型號後,點擊"下一步"     |              |       |                             | F-5            | ∌ ►          |

在建立的物料清單頁面,可以複製貼上一個文件中的500件物品。點擊"從Excel複製貼上"。

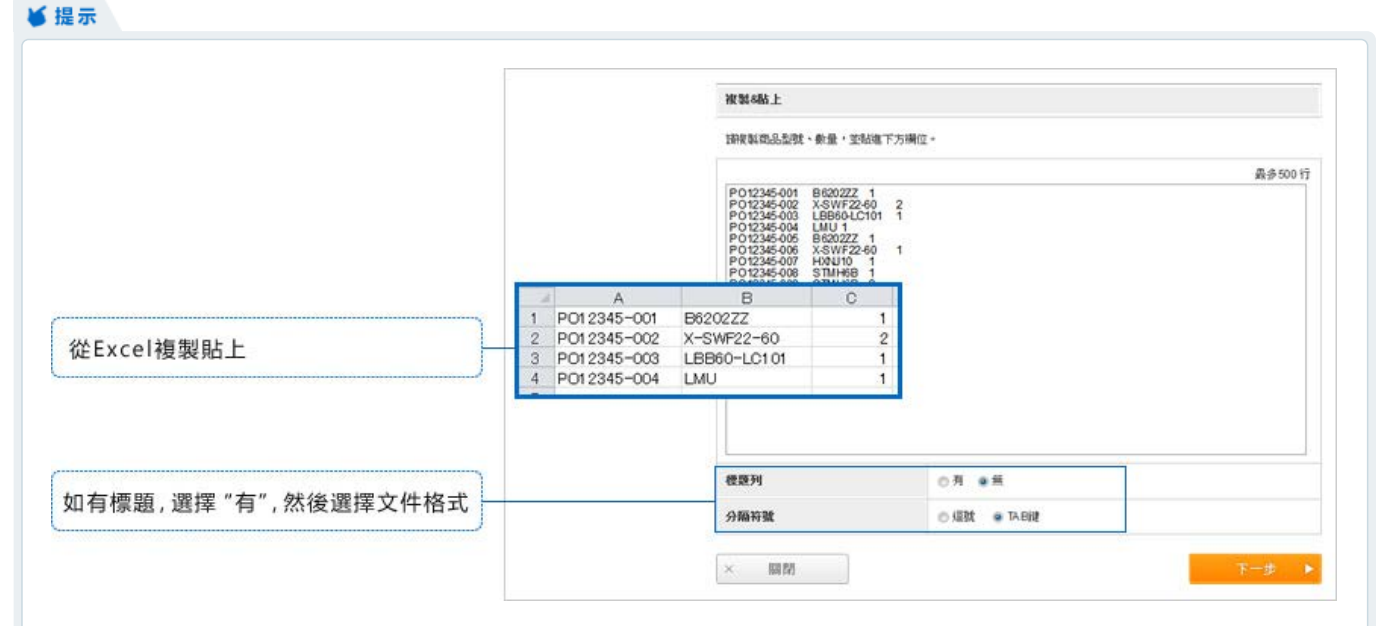

# 打開新窗口後,從Excel複製物料清單

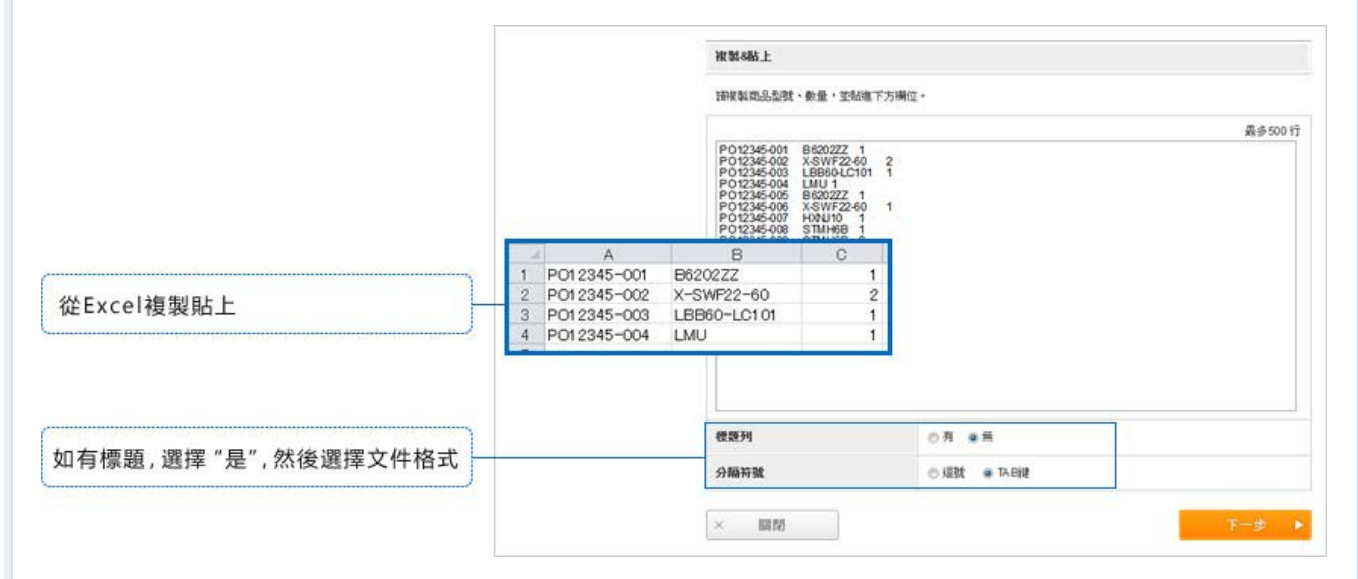

選擇標題,點擊"下一步"

|            | 國入資料 | 科對應欄位            |            |                   |
|------------|------|------------------|------------|-------------------|
|            | 從對應欄 | 险的下拉式選單中,選擇相符的欄位 |            |                   |
|            | _    | 客戶科號             | 商品型號       | 量增                |
| 於下拉式選單選擇標題 | 第1行  | PO12345-001      | B6202ZZ    | 客戶科號<br>商品型號      |
|            | 第2行  | PO12345-002      | X-SWF22-60 | <u>約日</u><br>(中化) |

信息將自動填寫。點擊"下一步"查看產品供應情況。

|   | No. | 容戶11號<br>商品意號<br>商品名稱 | @¥- | 快件 🐑 | 草價 (TWD)       | 實際工作天動 |
|---|-----|-----------------------|-----|------|----------------|--------|
|   | 100 | P012345-001           |     |      |                |        |
| B |     | B6202ZZ               |     | -    |                |        |
|   |     | P012345-002           |     |      |                |        |
| E | 2   | X-SWF22-60            | 2   |      |                |        |
|   | 100 | P012345-003           |     |      |                |        |
|   | 3   | LBB60-LC101           | 1   |      |                |        |
|   |     | P012345-004           |     |      |                |        |
|   | 4   | LMU                   | 1   |      |                |        |
|   |     | P012345-005           |     |      |                |        |
|   | 5   | B5202ZZ               | 1   | •    |                |        |
|   | 8   |                       |     | đ    | LITIE.toi注数: 1 | • 增加行数 |

搜尋價格和出貨日期

|   | 商品情報             |                                                           |    |                 | 0         | 17:00以後的訂                | 單視局隔日訂                         |
|---|------------------|-----------------------------------------------------------|----|-----------------|-----------|--------------------------|--------------------------------|
|   | No.              | 彩戶利量<br>商品表型<br>商品名稱                                      | ## | <b>原册</b> (TWD) | 58編 (TWD) | 2015.0<br>資際工作天日<br>・(預定 | 402 []株<br>後(出成日)<br>第2成日)     |
|   | 81               | PO12245-001<br>B6202ZZ<br>國有副 現現華敏承 (6g)                  | 1  | 56              | 56        | 1美                       | (2015/04/07)<br>• (2015/04/08) |
|   | <del>8</del> 2   | PO12345-002<br>X-SWF22-60<br>(通行論) 臨時定難時 (96g)            | 2  | 45              | 90        | 1夭                       | (2015/04/07)<br>• (2015/04/08) |
|   | 83               | P012345-003<br>LBB604.C101<br>IIII GUIDE BUSHING (3,000g) | 1  | 1,518           | 1,518     | 4天<br>登册纳肖锡?             | (2015/04/10)<br>• (2015/04/13) |
| _ | - <del>6</del> 4 | P012345-005<br>B62022Z<br>陳存品 原1味酸汞 (6g)                  | 1  | 56              | 56        | 1天                       | (2015/04/07)<br>• (2015/04/08) |
|   | 85               | PO12345-006<br>X-SWF22-60<br>通交品 麻绿洋蟹 (48g)               | ,  | 45              | 45        | 1天                       | (2015/04/07)<br>• (2015/04/08) |
|   | 8.9              | PC12345-008<br>STMH6B<br>停止路 (4g)                         | 1  | 112             | 112       | 3 <b>天</b>               | (2015/04/09)<br>• (2015/04/10) |
|   | 81               | PO12345-009<br>STMH68<br>19:LL88 (8g)                     | 2  | 112             | 224       | 3天                       | (2015/04/09)<br>• (2015/04/10) |

| 5擊號碼鏈接,                                                      | L8860-LC101 | GUIDE BUSHING     |         |                      |                    |                       |                 |       |             |        |
|--------------------------------------------------------------|-------------|-------------------|---------|----------------------|--------------------|-----------------------|-----------------|-------|-------------|--------|
| 各顯示出貨選項和數量折扣優惠。                                              | 教皇折扣價格      |                   |         | 快件(注)                |                    |                       |                 |       |             |        |
| mm ( 3 * 144 July Add * 7 * 1 H 36A mins J/ 1 3 H (55, AdA 6 | 教服          | 夏费 (TWD)          | 前際工作天教  | 19:19                | 管理工作               | 天教(> 黛垣               | <b>&amp;夭数)</b> | MR    | 铁件金额 (TWD)* |        |
|                                                              | 1 - 9       | 1,518             | 4关      | 1 e 1                | 4 天                |                       |                 | 17:00 | 0           | (病療完成) |
|                                                              | 10 - 19     | 1,442             | 4关      | 60                   | 4 关                | → 13                  | e               | 11:00 | + 576       | 8.8    |
|                                                              | 20 - 29     | 1,365             | 4天      | 68                   | 4 笑                | → 2.5                 | e               | 16:00 | + 288       | 18/1   |
| 數量折扣價和快件選項                                                   | 30-99996    | 1,290             | 4关      | 段语一定数量               | 」<br>時・ 判可能無法      | b使用快件服務·              | 6               |       |             |        |
|                                                              | 99999 -     | 1,290             | 做要另外轻微  | 快用A・B・C              | >>0.9×3,總用的        | 於3個或3個以上              | 目间的單位除了         | "快速T= |             |        |
|                                                              | 同一項政品若分析    | <b>町開・</b> 工作天敷町) | 些會判所不同。 | 的<br>据世纪并打3<br>指世纪中共 | 如果您訂解5個<br>如果您訂解5個 | 快件T全翻×5<br>1利件A全额×3×1 | 19              |       |             |        |

5

如果出現紅色信息,有三種方法可以解決。 ① 删除項次 ② 根據信息修改數據

③ 勾選"與三住聯絡"

| 输入物质内毛                                                                                                    |                                                                                                    |                                                                              |         |                                                                                 |                                                                          |                                                                                                    |                                                    |  |
|----------------------------------------------------------------------------------------------------|----------------------------------------------------------------------------------------------------|------------------------------------------------------------------------------|---------|---------------------------------------------------------------------------------|--------------------------------------------------------------------------|----------------------------------------------------------------------------------------------------|----------------------------------------------------|--|
| 有2項錯誤                                                                                                    | ・調査部                                                                                                    | 紅字的地方 ·                                                                      |         |                                                                                 |                                                                          |                                                                                                    |                                                    |  |
| <b>在户际期单数</b>                                                                                                    | <b>it</b> (7)                                                                                                    | P0_123457                                                                    |         |                                                                                 |                                                                          |                                                                                                    |                                                    |  |
| 訂購人(付訂                                                                                                    | IKA)                                                                                                    |                                                                              |         |                                                                                 |                                                                          |                                                                                                    |                                                    |  |
| 公司名稱                                                                                                    |                                                                                                    | MISUMI TAIWAN CORP.                                                          | 有戶代謝    | otwost                                                                          | Ú.                                                                       |                                                                                                    |                                                    |  |
| - 人総得                                                                                                    |                                                                                                    | NTV_USER_NAME                                                                | 8573    |                                                                                 |                                                                          |                                                                                                    |                                                    |  |
| 收貸人                                                                                                    |                                                                                                    |                                                                              |         |                                                                                 |                                                                          |                                                                                                    |                                                    |  |
| 医致胞壮                                                                                                    |                                                                                                    | MISUMI TAIWAN CORP.<br>9F-1, NO. 126, NAN KING E, RD. SEC.4<br>TAIPEI TAIWAN |         |                                                                                 |                                                                          |                                                                                                    |                                                    |  |
|                                                                                                    |                                                                                                    |                                                                              |         |                                                                                 |                                                                          |                                                                                                    |                                                    |  |
| No                                                                                                    | N 12 AM                                                                                                    |                                                                              | 85F3    | 82°                                                                             | 铁件 ⑨                                                                     | <ul> <li>17:00以後的</li> <li>第一段 (TWD)</li> </ul>                                                                                                    | 11里視月隔日1<br>安際工作天動                                 |  |
| DBA人・                                                                                                    | 和2048。<br>6. 南。<br>南。                                                                                                    | NTV_USER_NAME                                                                | arr.    | ₩£*                                                                             | 铁件设                                                                      | 0 17:00以後紹<br>筆 健 (TWD)                                                                                                    | 訂單視月隔日:<br>實際工作天的                                  |  |
| No                                                                                                    | NUSCAM<br>の, 約<br>の, 約<br>の                                                                                                    | NTV_USER_NAME                                                                | 371     | 数量-                                                                             | 铁件②                                                                      | ● 17:00以後的<br>單價 (TWD)                                                                                                    | 21章視月隔日<br>支際工作天的                                  |  |
| No Contraction                                                                                                    | NE 26 444.<br>0. (201)<br>10.<br>(201)<br>10.<br>(201)<br>(201)<br>(201)<br>(201)<br>(201)<br>(201)<br>(201)<br>(201)<br>(201)<br>(201)<br>(2 | NTV_USER_NAME                                                                | 371     | @@~                                                                             | 铁件 ②                                                                     | ● 17:00以後的<br>東做 (TWD)<br>56                                                                                                    | 計算視阿福白)<br>資際工作大会<br>1夫                            |  |
|                                                                                                    | N 25 PM<br>0. 101<br>101<br>101                                                                                                    | NTV_USER_NAME<br>                                                            | 377     | 数录 *                                                                            | \$\$# 2                                                                  | ● 17:00以後的<br>東做 (TWD)<br>55                                                                                                    | 計算視阿福日<br>實際工作大利<br>1天                             |  |
| No State                                                                                                    | N 25 P. A.<br>0. 15 J<br>1 Be<br>1 Be<br>1 Be<br>1 Be                                                                                                    | NTV_USER_NAME<br>上 2 上作程文<br>11日245-001<br>5202ZZ<br>201545-002              | 371     | RB -                                                                            | \$\$# 2                                                                  | ● 17:00以後的<br>東做 (TWD)<br>56                                                                                                    | 前軍視阿陽白<br>實際工作天的<br>1天                             |  |
|                                                                                                    | N 196 PAN<br>0. 192<br>10. 192<br>10                                                                                                    | NTV_USER_NAME                                                                | 571     | · · · · · · · · · · · · · · · · · · ·                                           | 快件 ⑦<br>- •                                                              | ● 17:00以總統<br>單價 (TWD)<br>55<br>45                                                                                                    | 21章视月隔日1<br><b>穿際工作天(</b><br>1天<br>1天              |  |
|                                                                                                    | NCSCRAA<br>0. 161<br>102<br>102<br>102<br>102<br>102<br>102<br>102<br>10                                                                                                    | NTV_USER_NAME                                                                | #P1     | ## ·                                                                            | <b>快件</b> ②<br>- •                                                       | • 17:00以後的<br>東做 (TWD)<br>56<br>45                                                                                                    | 21章视网络白红<br><b>按照工作关约</b><br>1关<br>1天              |  |
| Barrier (1997) (1997) (19977) (19977) (1997) (1997) (1997) (1997) (1997) (1997) (1997) | NOSE 444                                                                                                    | NTV_USER_NAME  I JIME  I JIME  Set  Set  Set  Set  Set  Set  Set  Se         | 371<br> | RR -                                                                            | 块件 (2)                                                                   | 0 17:0004866<br>30 (71/10)<br>56<br>45                                                                                                    | <b>計算視発報日</b><br>実際工作大会<br>1天<br>1天                |  |
| Black J - S - S - S - S - S - S - S - S - S -                                                                                                    |                                                                                                    | NTV_USER_NAME  I I I I I I I I I I I I I I I I I I I                         | 371<br> | RR · 1                                                                          | \$\$\$\$\$\$\$\$\$\$\$\$\$\$\$\$\$\$\$\$\$\$\$\$\$\$\$\$\$\$\$\$\$\$\$\$ | ● 17:00以總統<br>單價 (TWD)<br>56<br>45<br>1,518                                                                                                    | <b>訂筆視用編目1</b><br>第 <b>際工作大勢</b><br>1天<br>1天<br>4天 |  |
|                                                                                                    |                                                                                                    | NTV_USER_NAME  I I I I I I I I I I I I I I I I I I I                         | 37F1    | 8.8 ·<br>1<br>2<br>1<br>1                                                       | \$\$\$<br>••                                                             | 0 17:0024888<br>30 (TWO)<br>56<br>45<br>1,518                                                                                                    | 21軍視网編日3<br>東際 <b>工作天</b> 章<br>1天<br>1天<br>4天      |  |
|                                                                                                    |                                                                                                    | NTV_USER_NAME                                                                | 371<br> | ()<br>()<br>()<br>()<br>()<br>()<br>()<br>()<br>()<br>()<br>()<br>()<br>()<br>( | \$44 @<br>• #<br>• #                                                     | 17:002U&##     X</td><td>21章視月編日1<br>東際<b>工作天</b>創<br>1天<br>1天<br>4天</td></tr><tr><td></td><td></td><td>NTV_USER_NAME</td><td>371</td><td>数量・ 1 1 2 1 1 1 1 1 1 1 1 1 1 1 1 1 1 1 1</td><td>\$\$\$\$\$\$\$           •           •           •           •           •</td><td><ul>     <li>17:00以後結</li>     <li>第億 (TWO)</li>     <li>56</li>     <li>45</li>     <li>1,518</li> </ul></td><td>21章視月編日1<br>東際<b>工作天</b><br>1天<br>1天<br>4天</td></tr></tbody></table> |                                                    |  |

- 如果出現錯誤信息,您可以:
- 1 刪除該項次
- 2 根據信息修改三住型號
- 3 勾選"與三住聯絡"

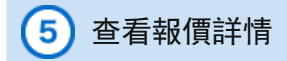

如果發現錯誤,請查看報價,點擊"返回修正"進行修改。

|                                        | 輸入設備內容     |                                                                            |              |        |                                    |
|----------------------------------------|------------|----------------------------------------------------------------------------|--------------|--------|------------------------------------|
|                                        | 確認物質內容     |                                                                            |              |        |                                    |
|                                        | 錯誤項次・客服)   | 人員會再連絡你                                                                    |              |        |                                    |
|                                        | 专户结果来社     |                                                                            |              |        |                                    |
|                                        | 訂購人(付款人)   |                                                                            |              |        |                                    |
|                                        | 公司名募       | MISUMI TAIWAN CORP.                                                        | 市戶代謝         | 0TWOS1 |                                    |
|                                        | 聯結人        | NTV_USER_NAME                                                              | 2513         |        |                                    |
|                                        | 收貸人        |                                                                            |              |        |                                    |
|                                        | 远货地址       | MISUMI TAWAN CORP.<br>9F-1, NO. 126, NAN KING E. RD. SEC 4<br>TAIPEI TAWAN |              |        |                                    |
|                                        | 聯絡人        | NTV_USER_NAME                                                              | 8573         |        |                                    |
| 加用艇方由突正确 账题"碑中"                        | 運送方式       | SDE                                                                        |              |        |                                    |
| 如果所有内谷正確, 點擊 唯正<br>注音·加思相保友報信 必須戰戰"確完" |            |                                                                            |              |        | 1                                  |
| 江志、刘末志怀行牧臣,乞京副李 曜之                     | 1225 16 HE |                                                                            |              | 0      | 17:00以後的訂單視時間目訂單<br>2015:04/02 ITM |
|                                        |            |                                                                            | <u>84.11</u> |        |                                    |
|                                        |            |                                                                            |              |        | (700)                              |
|                                        |            |                                                                            | 合計金額         |        | 2,101                              |
|                                        |            |                                                                            | 發黨权          |        | 105                                |
|                                        |            |                                                                            | 總金額 (TWD)    |        | 2,206                              |
|                                        |            |                                                                            | 合計金額不含總調項    | 次      |                                    |
|                                        |            |                                                                            |              | 24.87  | 単【孫出】按鈕 完成此份輕費<br>列印程價單也包括錯誤項次     |
| 點擊 "返回修正" 回到上一負編輯詢價內容                  | ◀ 返回修正     |                                                                            |              |        | 確定 ▶                               |

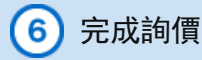

完成詢價後,您的詢價單可以下載為PDF格式並打印,您會看到以下內容:

- ① 發送報價單的電子郵件地址
- ② 下載報價單的PDF按鍵
- ③ 將報價單轉換成訂單的按鍵

注意:即使三住正在解決包含其他項次的報價單中的錯誤部分,其他項次仍可進行訂購。

| BUTCH AND A                                     |                                                                                          |
|-------------------------------------------------|------------------------------------------------------------------------------------------|
| 確認信件將會容到您的Email                                 | htia<br>mbw/CC: Purchase: Manager@misumi-bw.com.tw. Purchase: Director@misumi-tw.com.tw) |
| 語参考以下的優單就<br>客履路<br>Email: tiw-cs@misumi-tw.com | tw #15:02-2570-3766 2:02-2570-3767                                                       |
| 19MWM                                           | WQ0046276100 [注] 予約0(PDF金武師示)<br>時程上方理結構設計(PDF年719)                                      |
| <b>春戶採購單號</b>                                   | P0_123457                                                                                |
| 項次數                                             | 9項產品(三住確認中 2項)<br>認約項次三住正在確認中 - 確認完成後 + 我們的會以 Email成傳真方式聯繫                               |
| 协概日期                                            | 2013/09/10 09:12 日 建学习全面研究                                                               |
|                                                 |                                                                                          |

打印報價單作為參考

₩提示

### 您也可以打印詢價紀錄頁面的報價單。

| 1941           | -       | RA-104-10-10-10-10-10-10-10-10-10-10-10-10-10-      |           |                      |         |                                                                                                    |                       |                                                        |
|----------------|---------|-----------------------------------------------------|-----------|----------------------|---------|----------------------------------------------------------------------------------------------------|-----------------------|--------------------------------------------------------|
| and the second | 132     | WQ0011007700                                        |           |                      |         |                                                                                                    |                       |                                                        |
| 874            |         | 1 10_12367                                          |           |                      |         |                                                                                                    |                       |                                                        |
| -              | m       | 2015/04/02:08:48                                    |           |                      |         |                                                                                                    |                       |                                                        |
|                | 170     | 2015/04/02 08:50                                    |           |                      |         |                                                                                                    |                       |                                                        |
| A 20.1         | we.     | 2015/05/02                                          |           |                      |         |                                                                                                    |                       |                                                        |
|                | #22.4.1 | L SERVICE TO                                        |           |                      |         |                                                                                                    |                       |                                                        |
| 23             |         | MISUMI TANVAN CORP.                                 |           | 67198                |         | efwois1                                                                                                    |                       |                                                        |
| 858.           | 0       | MV_USER,NAME                                        |           | airs                 |         |                                                                                                    |                       |                                                        |
| 载人             |         |                                                     |           |                      |         |                                                                                                    |                       |                                                        |
| an             | est.    | 95-1, NO 126, NAN KING E<br>TAPETTAWAN              | RD SEC4   |                      |         |                                                                                                    |                       |                                                        |
| 051.           |         | NTV_USER_NAME                                       |           | 201                  |         |                                                                                                    |                       |                                                        |
| -              | 515     | IDE                                                 |           |                      |         |                                                                                                    |                       |                                                        |
| 4.8            |         |                                                     |           |                      |         |                                                                                                    |                       |                                                        |
| 8              | No.     | 名戶時號<br>商品原號<br>商品名稱                                |           | 東景 (TWO)             | seat    | NISUMI<br>Statutenti<br>Statutenti<br>Statutent | illines<br>Illines    | WEDER WEDERE<br>Altractives of<br>Particulary<br>Vol.1 |
| R              | 1       | P012345001<br>B420022<br>3355 20486\$ 15p           | 9         | 56                   |         | E-Faller<br>Fil. E-Fill proper site (and a second pro-<br>and property (a) And a second pro-<br>And (b) (b) (b) (b) (b) (b) (b) (c)<br>and (b) (c) (b) (c) (c) (c) (c) (c) (c)<br>and (c) (c) (c) (c) (c) (c) (c) (c) (c) (c)                                                                                                    | a nand                | •••                                                    |
| 20             | 2       | P010345400<br>X SWV 2240<br>W150 MARTIN (P10        | 3         | -6                   |         | Article From Article Sector Conception     Art Provide Sector Sector Secto                                                                                                    | н завон<br>•• •       | ж                                                      |
| 8              | 5       | P012345-000<br>LBB664.C194<br>GLIDE BUDHING (L000g) |           | 1.518                |         | 8448<br>14,8<br>14,8<br>24,8,7,7,8<br>24,8,4<br>24,9,2<br>24,9,2<br>24,9,1<br>24,1<br>24,1<br>24,1<br>24,1<br>24,1<br>24,1<br>24,1<br>24                                                                                                    |                       | 142 10 10 10 10 10 10 10 10 10 10 10 10 10             |
|                |         | P012345404<br>LMU                                   |           |                      |         | 1 2014/06/01 2014/04/1                                                                                                    | 14 ( ) ( ) (          | tan<br>H                                               |
|                |         | • SHEERES<br>4293 · 10428+98555 ·                   |           |                      |         | 2 0049030<br>2 0.04400<br>3 A 20100402 20100407                                                                                                    | <b>4</b>   1 (1 )     | and an an an an an an an an an an an an an             |
| R              | 5       | P012345-005<br>B620022<br>(1) 12 215 885 (5g)       | - 24      | м                    |         | 49688 12                                                                                                    |                       | 21160×58                                               |
| R              | 0       | P012345-000<br>X-51W 22-60<br>(1112) RAR/FE (48g)   |           | -                    |         |                                                                                                    |                       |                                                        |
|                | 7       | PO12385-307<br>HX81310<br>MAGNETS WITH COATING      | 521       | 122                  |         |                                                                                                    |                       |                                                        |
|                |         | • (BRXO) #8288888                                   | 10000X8 - |                      |         |                                                                                                    |                       |                                                        |
|                |         | 現大升減,三直爆速並合料自聯絡。                                    |           |                      |         | -                                                                                                    |                       |                                                        |
| Ń              | 8       | P012345000<br>STMH68<br>停止時 (4日                     |           | 112                  |         | **                                                                                                    | A02804                | 5                                                      |
| ĸ              |         | P012345000<br>STMHBB<br>符合語 句言                      | 52        | 112                  |         | баната<br>Колтандинана инченатарија,<br>Наримположитарија<br>Карановска пракота<br>Наримположитарија,                                                                                                    | ***                   |                                                        |
|                |         |                                                     |           | matte                |         |                                                                                                    | 6<br>8829-828)<br>88) |                                                        |
|                |         |                                                     |           | ***                  |         |                                                                                                    |                       |                                                        |
|                |         |                                                     |           |                      |         | 2 204                                                                                                    |                       |                                                        |
|                |         |                                                     |           |                      | NUT THE | 2,000<br>日本代中・語言語中花園会現現 -<br>FEIのAndram Firthe .                                                                                                    |                       |                                                        |
|                |         |                                                     |           | 1910 [2704] 48 · AD2 | ET-S    | A REMOVE A REPORT OF A REMOVE A                                                                                                    |                       |                                                        |

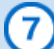

| 您將收到完成報價的電郵 | 您將 | 收到 | 完瓦 | <b>比報</b> | 價白 | 的冒 | 電郵 |
|-------------|----|----|----|-----------|----|----|----|
|-------------|----|----|----|-----------|----|----|----|

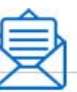

Subject: 請確認報價內容

# 此封郵件為系統自動產生之郵件,請勿直接回覆。

Misumi customers(000123) Trial division Triangular Taro 先生 /小姐

感謝您對三住的支持。

以下是您使用WOS系統詢價的明細。 請確認內容。

### 

客戶詢價單號(PO): qt-sample 詢價單號(OT): OTOOO1234500| 詢價單受理時間: 04/03/2014 12:31

詢價人.部門:Dept1. 詢價人.名:YAMAMOTO

付款人-客戶代碼: MSOPO1 付款人-公司名稱: MOM CS OPE 付款人-部門: Dept1. 付款人-郵遞區號: 123-4567 付款人-地址: Tokyo Japan 付款人-聯絡人: User1

送送貨地點-郵遞區號: 123-4567 送貨地點-地址: Tokyo Japan 送貨地點-部門: Dept2. 送貨地點-聯絡人: User2 送貨地點-電話: 111-222-3333 送貨地點-FAX: 111-222-4444

Copyright © MISUMI Corporation All Rights Reserved.

### 首頁 > 線上詢價訂購系統指南 > 直接訂購

| 用戶指南<br>首頁         | 詢 價 | 直接訂購 | 將報價轉換成訂購 | 查詢紀錄 | 其他菜單 |
|--------------------|-----|------|----------|------|------|
| 用戶指南<br><b>直接訂</b> | '購  |      |          |      |      |

這裡為您介紹如何直接訂購。依照線上詢價訂購系統必填欄位紅色部分的說明。

# 1 直接訂購

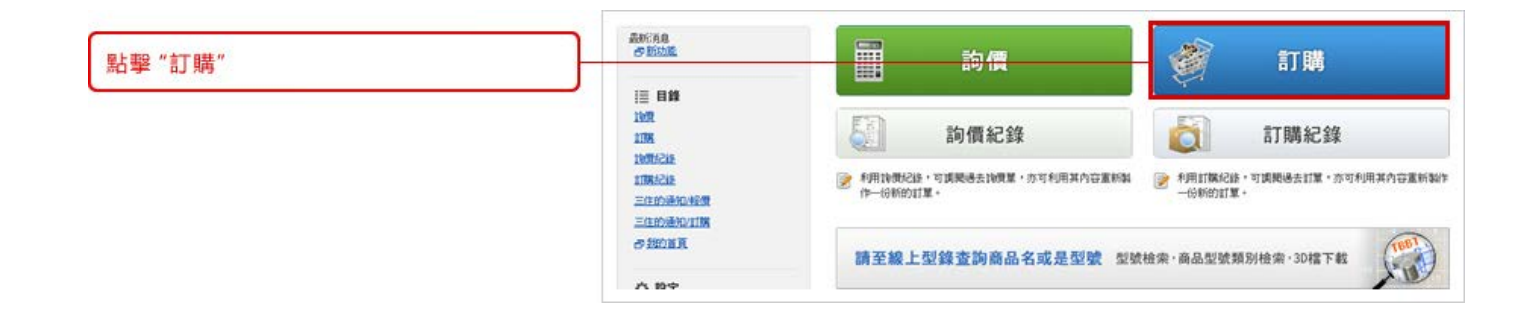

# 2)出貨訊息

### 需填寫注意欄。可選擇是否要增加訂購單號作為參考。

| 輸入 "聯絡人" 信息       | 1100 Haves<br>1100   | 出統日 网络经济病内容 完成扩展                                                          |                    |              |   |
|-------------------|----------------------|---------------------------------------------------------------------------|--------------------|--------------|---|
| 可增加您的訂購編號作為參考信息   | 客户採業單量 ②<br>訂購入(付款人) |                                                                           |                    |              |   |
|                   | 公司名賓                 | MISUMI TAIWAN CORP.                                                       | 每月 <sup>5</sup> 代数 | 0TWOS1       |   |
|                   | 聯結人。                 | NTV_USER_NAME                                                             | 8573               | 1            | 1 |
|                   | 收敛人                  |                                                                           |                    |              |   |
| 可選擇不同的出貨地址(需事先註冊) | 基货物址                 | MISUMI TAWAN CORP<br>9F-1, NO. 126, NAN KING E. RD. SEC.4<br>TAIPEL TAWAN |                    |              |   |
| -                 | 電話號碼                 | 03-3820-1111                                                              | 傳真號碼               | 03-5805-7062 |   |
|                   | 聯络人*                 | NTV_USER_NAME                                                             | 871                |              |   |

在訂單上填寫三住型號和數量。可以增加產品參考作為選項。填寫紅色星號(\*)標注的全部必填欄位。

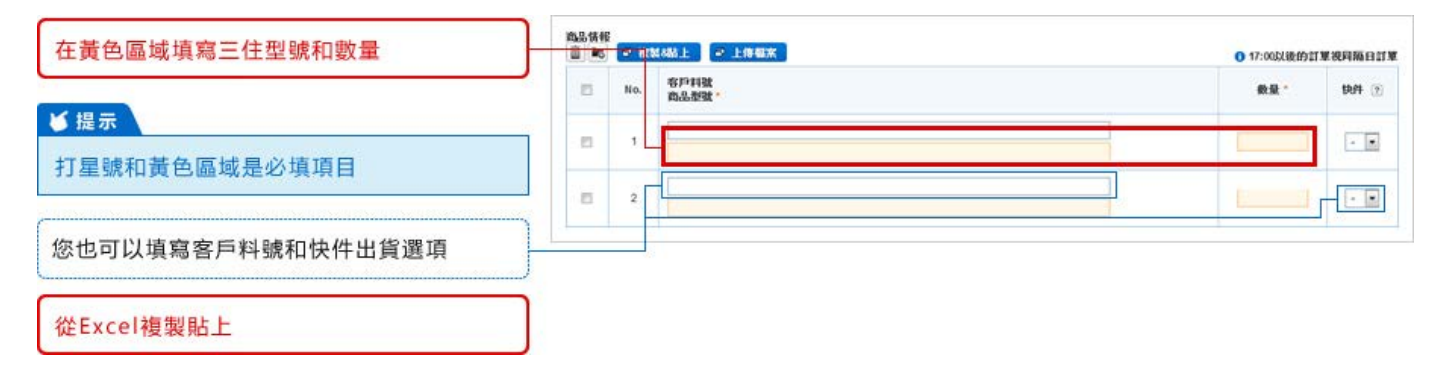

在建立的物料清單頁面,可以複製貼上一個文件中的500件物品。點擊"從Excel複製貼上"。

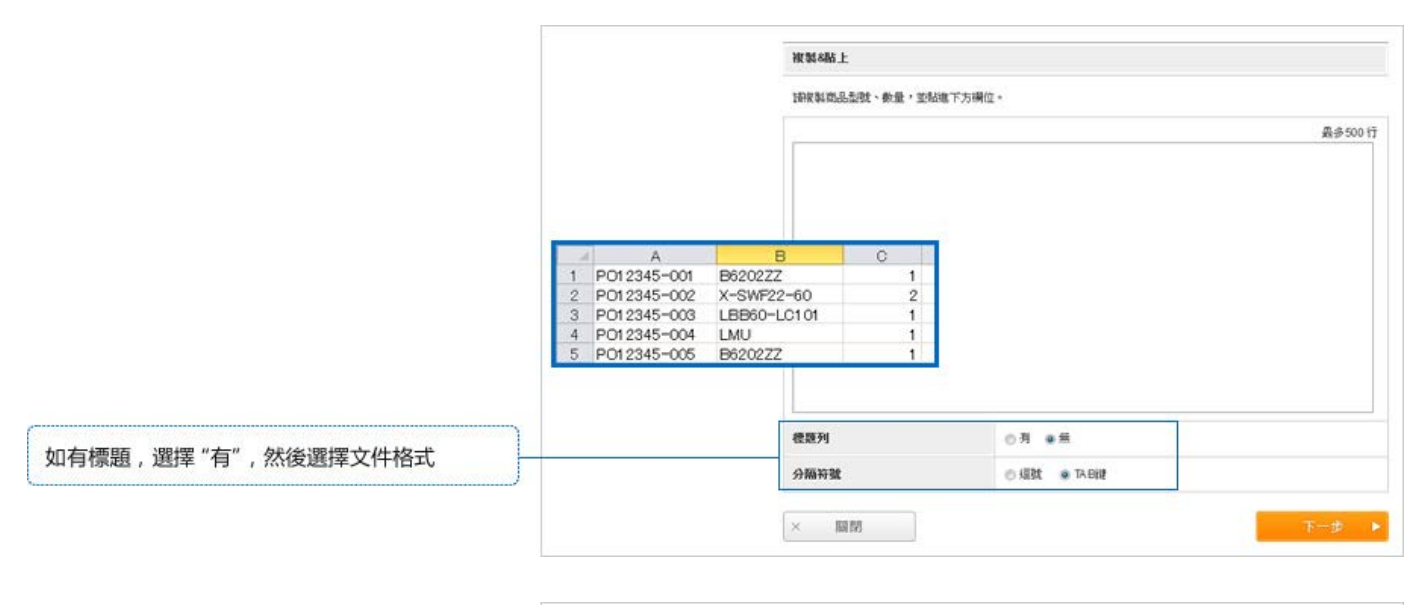

|            | 龍入資料 | 對應欄位             |            |                  |
|------------|------|------------------|------------|------------------|
|            | 從對應欄 | 位的下拉式選單中,選擇相符的欄位 |            |                  |
|            |      | 客戶科號             | 商品型號       | ★                |
| 從下拉式選單選擇標題 | 第1行  | PO12345-001      | B6202ZZ    | 客戶科號<br>商品型號     |
|            | 第2行  | PO12345-002      | X-SWF22-60 | <u>教</u> 伝<br>快件 |

| 商品情報<br>直 16 | ⇒ iki | 84胎上 - 上傳編末  | 0 17:00以後的訂算    | 视月隔白红   |
|--------------|-------|--------------|-----------------|---------|
|              | No.   | 客戶料號<br>商品發號 | et 12 -         | 1949 () |
| 11           | 1     | P0 12345-001 |                 |         |
|              |       | B6202ZZ      |                 | 1-10    |
|              |       | PO 12345-002 | 2               |         |
|              |       | X-8WF22-60   | *)              | - 10    |
|              |       | PO 12345-003 |                 |         |
| -            | 3.    | L8860-LC101  |                 |         |
| -            | 2     | P0 12345-004 |                 | 1.12    |
|              | •     | LMU          | 1               | - Ind   |
| -            |       | P0 12345-005 |                 | 1000    |
| -            | 0     | B6202ZZ      | 1               |         |
|              |       | P0 12345-006 |                 | 1.00    |
|              | 0     | X-SWF22-60   | 1               |         |
| 022          | - 25  | PO 12345-007 |                 | -       |
|              | 7     | H0U10        | 1               | · (5)   |
|              |       | P0 12345-008 | 1               |         |
|              | 8     | STMH6B       | 1               | - 10    |
|              |       | P0 12345-009 |                 | 1.00    |
| - 13         | 9     | STMH68       | 2               |         |
| 8 K          |       |              | (銀)單級100行例: 1 🖛 | 增加行费    |

# 查看希望出貨日期

點擊"下一步"

| 「指示」 |           |                 |  |
|------|-----------|-----------------|--|
| 點擊號碼 | 。<br>"鏈接, | <b>地島に切/原</b> 市 |  |

|                   | 此日                                                                                                    |                                                                                                    |                        |                                                      |                             |
|-------------------|----------------------------------------------------------------------------------------------------|----------------------------------------------------------------------------------------------------|------------------------|------------------------------------------------------|-----------------------------|
| 鑽方:               | <ul> <li>整膜出鏡 全部商品—総出線<br/>不應用於特件服務之對象類品</li> <li>分類出鏡:出現日以高短的交明</li> <li>個別指定出鏡:作名別間品面明</li> </ul>                                                                           | <ul> <li>● 實現出貨 全部商品一起出資<br/>不適用試供件層符之對意為品。</li> <li>● 分類出貨 出貨目以高短的双聯記載, 又期相同的商品與一起記載</li> <li>● 朝期指定出貨, 信名列商品指定出貨目</li> </ul> |                        |                                                      |                             |
| 防候                |                                                                                                    |                                                                                                    |                        | 0 17:00                                              | 以後的計單視目隔日                   |
| No.               | 各戶科批<br>商品型就<br>商品名称                                                                                                    | 85.8k                                                                                                    | 單價 (TWD)               | 2015/04/02 訂購<br>最短出貨目                               | 出货日(?)<br>• (\$\$\$\$\$\$0) |
| <b>9.1</b>        | PO12345-001<br>B6202ZZ<br>(創25品) 洪防未動承 (6g)                                                                                                    | 1                                                                                                    | 56                     | 2015/04/02                                           |                             |
| 52                | PO12345-002<br>X-SWF22-60<br>陳行政, 局地理論 (96g)                                                                                                    | 2                                                                                                    | 45                     | 2015/04/02                                           |                             |
|                   | P012345-003<br>LBB004.C101<br>1107 GUIDE BUSHING (3,000g)                                                                                                    | ,                                                                                                    | 1,806                  | 2015/04/08<br>35用13:01 48-2                          | 2015/04/08<br>• (2015/04/08 |
|                   | 【總未經日計算注意事項】此微是偽還未假日非<br>快件商品資償之計算公式施(O(r)。<br>如果您無法前往下一頁(錄錄代碼CR0180). 議與                                                                                                    | は計算機品・有可能因訂開日的除款・快作<br>排費運輸[MS001_E005]                                                                                        | 非出致日比一般快件更高。           |                                                      |                             |
| 1.4               | PO12345-004<br>LMU6<br>順将為 線性欄套 (9g)                                                                                                    | 1                                                                                                    | 135                    | 2015/04/02                                           |                             |
|                   |                                                                                                    |                                                                                                    |                        |                                                      | -                           |
| 9.5               | PO12345-005<br>B6202ZZ<br>(廣理語) 現1年軸承(5g)                                                                                                    | 1                                                                                                    | 56                     | 2015/04/02                                           | _                           |
| 9.5               | PO12245-005<br>B820222<br>(康芬島) 2月1年春秋茶 (6g)<br>PO12245-006<br>X.SWE 22-40<br>(康子島) 局幼形習筆 (48g)                                                                               |                                                                                                    | 56<br>45               | 2015/04/02                                           |                             |
| P.5               | PO12345-005<br>B620222<br>(東西島) 第11年8日家 (名g)<br>PO12345-005<br>メンSWF 22.46<br>(東西島) 期前修理業 (48g)<br>PO12345-007<br>HXXI/10<br>MAGRIETS WITH COATING (名g)                       | 1<br>1<br>1                                                                                                    | 56<br>45<br>150        | 2015/04/02<br>2015/04/02<br>2015/04/07               |                             |
| 9.5<br>9.5<br>9.1 | PO12245-005<br>B62022<br>(#328) #184845( (6g)<br>PO12245-005<br>X.SWF 2240<br>(#328) #000<br>(#328) #000<br>MAGNETS WITH COATING (6g)<br>PO12245-008<br>ST MH68<br>FPJ28( 4g) | 1<br>1<br>1<br>1                                                                                                    | 56<br>45<br>150<br>112 | 2015/04/02<br>2015/04/02<br>2015/04/07<br>2015/04/09 |                             |

如果點擊左側的數量鏈接,會顯示數量折扣和快件出貨相關信息。

查看數量數量折扣價和快件選項

| <b>计量折扣数</b> 格 |            |            | 快件(?)                   |                    |                |                 |       |             |        |
|----------------|------------|------------|-------------------------|--------------------|----------------|-----------------|-------|-------------|--------|
| 數量             | 草鑽 (TWD)   | 實際工作天數     | 快件                      | 資源工作               | 夭數 (>          | · 縮短後夭数)        | MADE  | 快件金額 (TWD)" |        |
| 1 - 9          | 1,518      | 4.8        | 1.00                    | 4 关                |                |                 | 17.00 | 0           | en a   |
| 10 - 19        | 1,442      | 4共         | 600                     | 4 关                | -              | 1 夭             | 11:00 | + 576       | 88     |
| 20 - 29        | 1,365      | 4天         | EN.                     | 4 矢                | -              | 2 夭             | 16:00 | + 298       | (病理完成) |
| 30 -99998      | 1,290      | 4关         | 起语一定数量                  | (环·有可能频)           | 使用快的           | +服務+            |       |             |        |
| 99999 -        | 1,290      | 常要另外經費     | (現得A・B・(                | >>0.9×3 • 總開的      | 全3國統31         | 個以上相同的單位時       | 7快速1+ |             |        |
| (一項商品若分        | 間訂開・工作天敷可) | \$\$全则所不同。 | 5%/<br>指定执件T:<br>指定1R件A | 如果您訂解5個<br>如果您訂解5個 | 快件T全都<br>构件入金1 | 8×5<br>28×3×0.9 |       |             |        |

# 4 選擇出貨日期

**整批出貨**: 所有物品一起出貨

**分批出貨**: 每件物品將在最短的出貨期内發貨

個別指定出貨: 您可以為每件物品選擇不同的出貨日期

# ⊌提示

點擊號碼鏈接, 將顯示出貨選項和數量折扣優惠。 您可以選擇快件選項

| )货方式*<br>)货税<br>No. 商商 | <ul> <li>         要現此實:主部商品一起出資         不適用的技件服務之事律意識品。         <ul> <li>             分類出算:出資目以高幅的交明範疇             <ul></ul></li></ul></li></ul> | 5、交动相同的概念用一起配线<br>就目               |               |                |                |     |                        |                |                       |         |                |                         |          |     |
|------------------------|----------------------------------------------------------------------------------------------------|------------------------------------|---------------|----------------|----------------|-----|------------------------|----------------|-----------------------|---------|----------------|-------------------------|----------|-----|
| )铸程<br>No. 商           |                                                                                                    |                                    |               |                |                |     |                        |                |                       |         |                |                         |          | 7   |
| 彩o. 商                  |                                                                                                    |                                    |               |                |                |     |                        |                | 01                    | 17:00,0 | 1後的1           | ITWS                    | LEINA    | en. |
|                        | 戶利數<br>品書數<br>品名類                                                                                                    | 數錄                                 |               | ¥Ø             | ł (πwo         | 9   |                        | 2015/04<br>最短战 | 02 []]<br>5 <b>戊日</b> | R       | 山田             | 出貨<br>18月<br>18月<br>18月 | 8        |     |
| 5.1 PC                 | D12345-001<br>5202ZZ<br>海島 現味動豪(6g)                                                                                                    | 1                                  |               |                |                | 2   | 56                     | 2015/04/02     |                       |         |                |                         |          |     |
| 5.2 X.                 | 012345-002<br>SWF 22-60<br>齊圓 麻線洋蟹(95g)                                                                                                    | 2                                  |               |                |                | 9   | 45                     | 2015/04/02     |                       |         |                |                         |          |     |
|                        | 012345-003<br>3860-LC101<br>878 GUIDE BUSHING (0,000g)                                                                                           | 1                                  |               | 1,806          |                | 06  | 2015/04/08<br>超用18/注意? |                | A 2015/04/08          |         | ß              |                         |          |     |
| 0                      | 【現末假日計算主意拳項】此間品為還末假日本計<br>快持面品資便之計算公式為(Oty)。<br>如果您無法前往下一頁(讀誤代碼CR0180), 請與對                                                                      | 算成品,有可能因訂開日的錄款,<br>門連絡[MS001_E005] | 快伸出           | 就日比            | -1217          | 許更有 | ų -                    |                |                       |         |                |                         |          |     |
|                        | D12345-004<br>MU6<br>薄圓線性機製(9g)                                                                                                    | 1                                  |               |                |                | 1   | 35                     | 2015/04/02     |                       |         |                |                         |          |     |
| 5.5 BI                 | D12345-005<br>5 <b>202ZZ</b><br>莽島) 原味輪承 (5g)                                                                                                    | ,                                  | 56 2015/04/02 |                |                |     |                        |                |                       |         |                |                         |          |     |
| PC X-                  | 012345-006<br>\$WF 22-60<br>西茲] 局線理藝(48g)                                                                                                    | 1                                  |               |                |                | 2   | 45                     | 2015/          | 04/02                 |         |                |                         |          | 3   |
|                        | 012345-007<br>KNJ10<br>AGNETS WITH COATING (6g)                                                                                                  | USB<br>Marketo                     | (月)<br>(明:長下) | use cue        | nam.           |     |                        |                |                       |         |                |                         |          |     |
| 9.8 PC<br>51<br>(9     | D12345-008<br>FMH68<br>此節(42)                                                                                                    |                                    | =             | 20154          | n<br>2         | 8   | /K<br>4<br>11          |                | -                     | -       | = 591<br>      | n<br>7                  | 8        | 1   |
| 9.9 P(<br>51<br>19     | D12345-009<br>FMH68<br>止此前(8g)                                                                                                    | 12 13<br>19 23<br>28 22            | 22            | 33<br>22<br>23 | 21<br>22<br>31 | 28  | N 10                   | 10<br>17<br>28 | л<br>13               | 12 13   | 1)<br>25<br>22 | 38<br>22<br>28          | 10 11 22 |     |

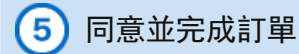

如果發現錯誤,查看訂單,點擊"返回"編輯訂單。

| 4663478 | 客户和社                                                                                                    |      |            | 0 17:00    | 3.彼的訂單祝阿蘭目訂<br>出錄日           |  |  |  |  |  |  |
|---------|----------------------------------------------------------------------------------------------------|------|------------|------------|------------------------------|--|--|--|--|--|--|
| No.     | 商品 名朝<br>商品 名朝                                                                                                    | 教兼   | MCBE (TWD) | 5880 (TWD) | +(%2828)                     |  |  |  |  |  |  |
| a       | P012345-001<br>B6202ZZ<br>[順存品] 即注意錄筆 (6g)                                                                             |      | 56         | 56         | 2015/04/09<br>• (2015/04/10) |  |  |  |  |  |  |
| 2       | P012345-002<br>X-SWF 22-60<br>(廣理論: 編結:21號 (96g)                                                                       | 2    | 45         | 90         | 2015/04/09<br>+ (2015/04/10) |  |  |  |  |  |  |
| 3       | P012345-003<br>LBB60LC101<br>便再 GUIDE BUSHING (3,000g)                                                                 | 1    | 1,806      | 1.806      | 2015/04/08<br>+ (2015/04/09) |  |  |  |  |  |  |
|         | ◎【還未與日封腹王章事項】 於局品為還未輕目非封腹局品,利可能至訂廣日的總統,快時出就日比一般時件要員。<br>時件局品費價之打算公式為 (GP) 。<br>就是認希法的位于一頁個錄件碼CR0180) 諸與我們通過[MS001_E00] |      |            |            |                              |  |  |  |  |  |  |
| 4       | PO12345-004<br>LMU6<br>[廣存品] 線性網察 (9g)                                                                                 | 1    | 135        | 135        | 2015/04/09<br>• (2015/04/10) |  |  |  |  |  |  |
| 5       | P012345-005<br>B6202ZZ<br>(順容温) 深味種豪 (6g)                                                                              | 1    | 56         | 56         | 2015/04/09<br>• (2015/04/10) |  |  |  |  |  |  |
| 6       | P012345-005<br>X-SWF 22-60<br>(廣亮島) 編結(習著 (485)                                                                        | 1    | 45         | 45         | 2015/04/09<br>• (2015/04/10) |  |  |  |  |  |  |
| 7       | P012345-007<br>HXNJ10<br>MAGNETS WITH COATING (8g)                                                                     | 1    | 150        | 150        | 2015/04/09<br>• (2015/04/10) |  |  |  |  |  |  |
| 8       | PO12345-008<br>STMH88<br>将止胡 (49)                                                                                      | 1    | 112        | 112        | 2015/04/09<br>+ (2015/04/10) |  |  |  |  |  |  |
| 9       | PO12345-000<br>STMH6B<br>将止路 (8g)                                                                                      | 2    | 112        | 224        | 2015/04/09<br>• (2015/04/10) |  |  |  |  |  |  |
|         |                                                                                                    |      |            |            | (1                           |  |  |  |  |  |  |
|         |                                                                                                    | 合計生物 | n          |            | 2,67                         |  |  |  |  |  |  |
|         |                                                                                                    | 發展現  |            |            | 1                            |  |  |  |  |  |  |
|         |                                                                                                    | 總金額  | (TWD)      |            | 2,80                         |  |  |  |  |  |  |
|         |                                                                                                    |      |            | <u></u>    |                              |  |  |  |  |  |  |
|         |                                                                                                    |      |            |            | Contraction of the local     |  |  |  |  |  |  |

點擊"訂購"確定購買

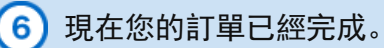

## 如果需要下載PDF格式的訂購確認書,請點擊三住訂單號進入訂單紀錄。

| 完成訂購                                                                                         |                                                                                                    |  |
|----------------------------------------------------------------------------------------------|----------------------------------------------------------------------------------------------------|--|
| 谢谢您的訂購                                                                                       |                                                                                                    |  |
| #認信件指令有到您的Email<br>→ Purchase@misumi-tw.co<br>皆参考以下訂解單號<br>客題部<br>Email. tw-cs@misumi-tw.con | 確<br>bx(Cc: Purchase_Manager@misumi4w.com.bx, Purchase_Director@misumi-bx.com.tx)<br>w 通知: 02.2570-17886 (現実: 02.2570-1787)                     |  |
|                                                                                              | H HEAL DE EDITO DI DO HEAL DE EDITO DI DI                                                                                                    |  |
| IREE                                                                                         | WP045283301<br>语论上方通道部2訂購單內容                                                                                                    |  |
| II 新草放<br>FPIII 新草放                                                                          | WP0045233301           WPL045233301           WPL045233301           WPL045233301           WPL045233301           WPL045233301                 |  |
| II購單號<br>8戶採購單號<br>看次數                                                                       | WP004628301           1000000000000000000000000000000000000                                                                                     |  |
| 17時單號<br>8戶採購單號<br>看次數<br>17時日期                                                              | WP04583301           NHL 0420683301           NHL 0420683301           NHL 0420683301           P0_123456           4           201309/10 11.12 |  |

# ⊌提示

您可以查看訂單確認書並打印成交記錄

| 1196 | 412.00 |                              |                              |    |           | Suscenses 完成訂購通知書                                                                                                    |                       |
|------|--------|------------------------------|------------------------------|----|-----------|----------------------------------------------------------------------------------------------------|-----------------------|
| IR   | # 3E   |                              | WP0004303800                 |    |           | Antisoni care care care care care care care care                                                                                                    | Tation between        |
| 19   | TRAN   | R.                           |                              |    |           |                                                                                                    |                       |
| -    | _      | -                            | AL-26-26-02 11 10            |    |           | Al-12 proof of the bose pro-<br>Al-12 proof of the bose pro-<br>Al-12 proof the bose pro-<br>Al-12 proof the bose proof the bose pro-<br>Al-12 proof the bose pro-<br>Al-12 proof the bose pro-<br>Al-12 proof the bose pro-<br>Al-12 proof the bose pro-<br>Al-12 proof the bose proof the bose pro-<br>Al-12 proof the bose proof the bose pro-<br>Al-12 proof the bose proof the bose pro-<br>Al-12 proof the bose proof the bose proof the bose proof the bose proof the bose pro-<br>Al-12 proof the bose proof the bose pro                                                                       | 11-000-194            |
|      |        | GUIDE IN                     | USHING (3,000g)              |    |           | etc. print proper when induce tools part<br>of proper when the second second part<br>and property of the second second secon | 10.000-000            |
| 5    | 4      | P012345                      | 1004<br>1111111 (ko          |    | 135       | gen See Her See Sector Here<br>Re See Sector Here Sector Sector Here<br>Settor                                                                                                    | ~                     |
|      | 5      | Pi012345<br>8626322          | -30)<br>19868 /5o            | 4  | 56        | 844<br>6458 9483 88 88 88 85 85 95<br>8443<br>8444<br>9009400                                                                                                    | +++++++               |
|      |        | P012345<br>X-51W 22          | -000<br>240<br>MRTRW (41g)   |    |           | NATE<br>ALTER<br>Indexe Intervent All + All                                                                                                    | 608                   |
|      | 1      | PI012345<br>HXXLM0<br>MAGNET | Hatt<br>IS WITH COATING (Sgl | -  | 100       | Proteinerr<br>Holver<br>Haugeter umm obstmas<br>2014badter 2014barts 6g 6 196                                                                                                    | 041<br>041            |
|      |        | P012345<br>\$138H88<br>停止時 0 | -000<br>4p                   |    | 112       | Privatas<br>Enteita                                                                                                    | tan<br>DODES<br>Fasts |
|      |        | P012345<br>S1MH68<br>冲止時 0   | 1009<br>Ng                   | 2  | 112       | * 2010-00 2010-00 4g 4 40                                                                                                    |                       |
|      |        |                              |                              |    |           | 9 2015/em 2015/em 82 2 10                                                                                                    | TVIN                  |
|      |        |                              |                              |    | ****      | 191881.102                                                                                                    |                       |
|      |        |                              |                              |    | 使黑彩       |                                                                                                    |                       |
|      |        |                              |                              |    | 總金額 (TWO) |                                                                                                    |                       |
| 2    | 111月月  | 結果                           |                              |    | C Pip     | an satata                                                                                                    | 13                    |
|      |        |                              |                              | 92 |           | Alegge Ta<br>Service Rep TestArrent Inden Billion<br>Departmenten<br>Alegne Republiker<br>Alegne Republiker                                                                                                    | 19                    |

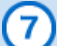

| 看電子郵件以找到訂單確認      |                                                                                                    |
|-------------------|----------------------------------------------------------------------------------------------------|
|                   | Subject: 請確認報價內容                                                                                               |
| 是示 也會在貨物寄出後收到電郵確認 | 此封郵件為系統自動產生之郵件,請勿直接回覆。                                                                                         |
|                   | Misumi customers(000123)<br>Trial division<br>Triangular Taro 先生 /小姐                                           |
|                   | 感謝您長期以來對三住的支持!                                                                                                 |
|                   | 以下是 <b>您</b> 使用WOS訂購的明細。<br>請確認內容。<br>************************************                                     |
|                   | 訂購人.部門:Dept1.<br>訂購人.名:YAMAMOTO                                                                                |
|                   | 付款人-客戶代碼:MSOP01<br>付款人-公司名稱:MOM CS OPE<br>付款人-部門:Dept1.<br>付款人-郵遞區號:123-4567<br>付款人-聯總人:User1<br>付款人-聯絡人:User1 |
|                   | 付款方式:Sales on Credit/Net10 days                                                                                |
|                   | 送貨地點-郵遞區號:123-4567<br>送貨地點-地址:Tokyo Japan<br>送貨地點-部門:Dept2.<br>送貨地點-聯絡人:User2                                  |

Copyright © MISUMI Corporation All Rights Reserved.

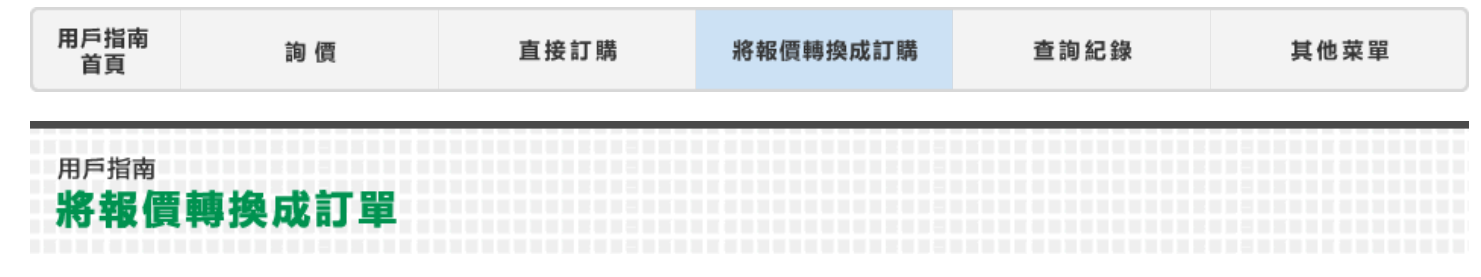

您可以將報價單轉換成訂單。這裡為您介紹如何搜尋之前的報價紀錄,並將其轉換為訂單。

# 1) 搜尋報價/訂單紀錄

您可在頁面上方找到"搜尋我的報價紀錄"和"搜尋我的訂單紀錄"。

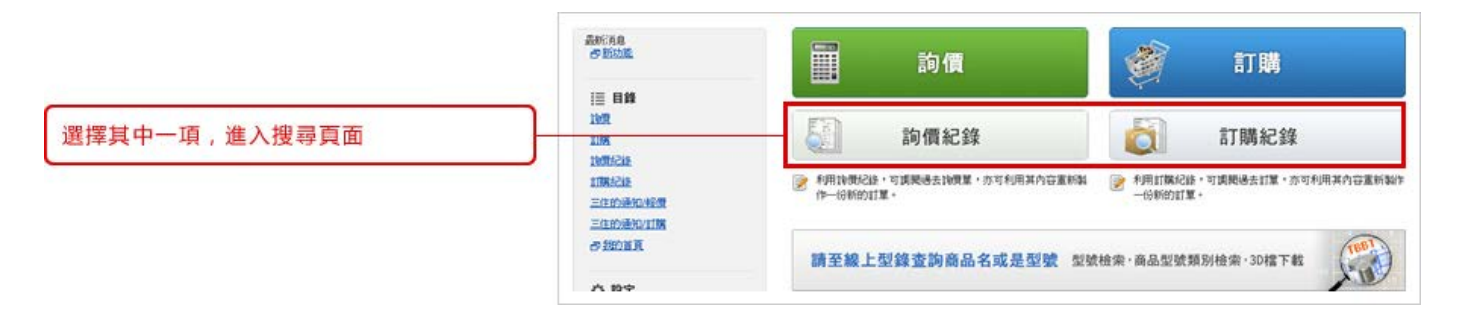

輸入搜尋條件。

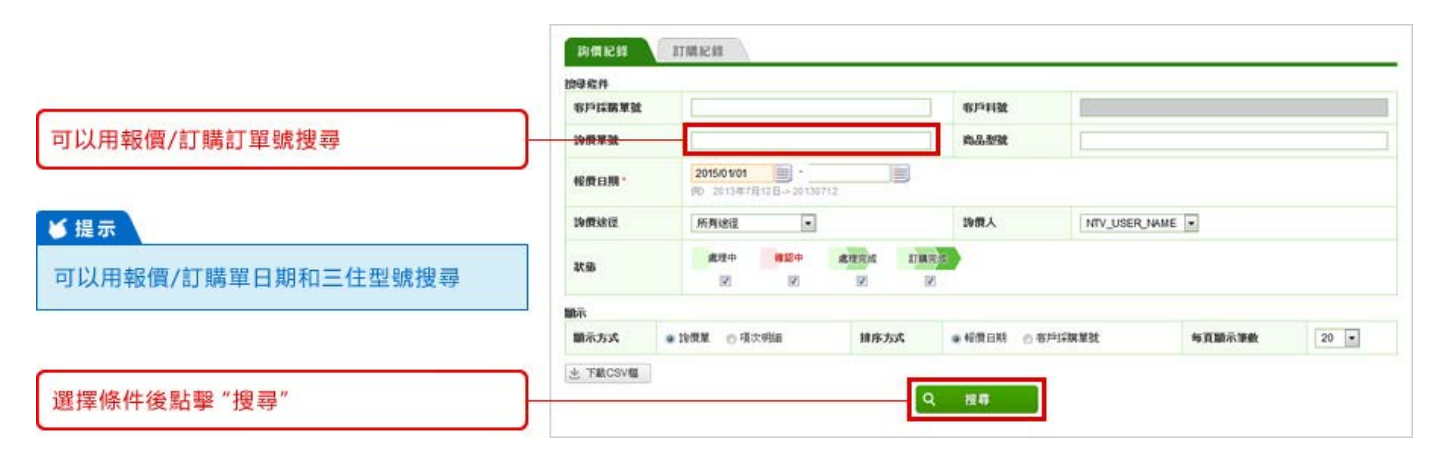

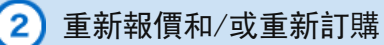

### 點擊"報價單號"瞭解詳情。

點擊 "詢價單號" 瞭解詳情

| 換目       | 結果                           |                |                   |                  |                   |                |        |
|----------|------------------------------|----------------|-------------------|------------------|-------------------|----------------|--------|
| 抽尋<br>秘景 | 微件<br> 日期:2015/01/01 - ; 状態) | 虚理中,確認中,處理完成。1 | 開完成: 論價建這:所有建這: 論 | 價人所有使用者。顯示方式:該優加 | () 排序方式:報價日期; 每頁) | 續示筆數: 20,      |        |
| 生下       | ALCSV框                       |                |                   |                  |                   | - 20件 / 共85    | 1/# T= |
| 13       | 假费日期                         | 19 MR WEEK     | 布戶採購單號            | 項次數              | 合計金額 (TWD)        | 软感             | PD     |
|          | 2015/04/02 08 50             | WQ0011987700   | P0_123457         | 9<br>(三住曜認中 2項)  | 2,101             | 機設中            | E      |
| 8        | 2015/03/30 13.41             | WQ0011953000   |                   | 2                | 457               | ATTA           | E      |
| 0        | 2015/03/27 17.29             | 000014911810   |                   | 4                | 18,562            | ATTRA          | D      |
| 8        | 2015/03/23 15 14             | WQ0011885600   |                   | (三日暖送中 1 項)      |                   | <b>HE15</b> -0 | E      |
| 11       | 2015/03/23 15:13             | WQ0011886500   |                   | 3                | π                 | 成行完成           | E      |

### 有三個選項:

- ① 點擊"轉換成訂單"將數量轉換成訂單
- ② 點擊"獲得新報價",用相同零件號創建另一個報價
- ③ 您也可以通過點擊"刪除報價"來刪除報價

|                                                                    |          | 向價紀錄         | ATE                         | A Ke sta                                        |                  |                        |                     |                                            |                       |  |  |
|--------------------------------------------------------------------|----------|--------------|-----------------------------|-------------------------------------------------|------------------|------------------------|---------------------|--------------------------------------------|-----------------------|--|--|
|                                                                    | 19       | 微結果          |                             |                                                 |                  |                        |                     |                                            |                       |  |  |
|                                                                    | 28       | MILE IN MILE | 明朝・空勾の                      | 18次扩展之项目,按下扩展按适                                 |                  |                        |                     |                                            |                       |  |  |
|                                                                    | 14       | MR W St.     |                             | WQ0011987700                                    |                  |                        |                     |                                            |                       |  |  |
|                                                                    | 16       | 户综路单数        | ŧ                           | P0_123457                                       |                  |                        |                     |                                            |                       |  |  |
|                                                                    | -        | 微白期          |                             | 2015/04/02 08:50                                |                  |                        |                     |                                            |                       |  |  |
|                                                                    | ų        | 浙日期          |                             | 2015/04/02 08:54                                | 2015/04/02 08 54 |                        |                     |                                            |                       |  |  |
|                                                                    | 4        | 效期限          |                             | 2015/05/02                                      | 2015/05/02       |                        |                     |                                            |                       |  |  |
|                                                                    | 2170     | 人(付款人        | )                           |                                                 |                  |                        |                     |                                            |                       |  |  |
|                                                                    | 2        | 司名斯          |                             | MISUMI TAIWAN CORP.                             |                  | 市戶代就                   | 0TWOS1              |                                            |                       |  |  |
|                                                                    |          | 陷人           |                             | NTV_USER_NAME                                   |                  | 8513                   |                     |                                            |                       |  |  |
|                                                                    | 48:5     | es.          |                             | HEI HI TANAN CORD                               |                  |                        |                     |                                            |                       |  |  |
|                                                                    | <b>1</b> | 實地址          |                             | 9F-1, NO.126, NAN KING E. RD. S<br>TAIPEI TAWAN | EC 4             |                        |                     |                                            |                       |  |  |
|                                                                    |          | 局人           |                             | NTV_USER_NAME                                   |                  | 8511                   |                     |                                            |                       |  |  |
|                                                                    | 50       | 逐方式          |                             | SDE                                             |                  |                        |                     |                                            |                       |  |  |
|                                                                    | 10.5     | 胡根           |                             |                                                 |                  |                        |                     |                                            |                       |  |  |
| <u> </u>                                                           | 8        | No.          | 客戶相對<br>商品想到<br>商品名利        | it<br>it<br>K                                   | #9               | <b>東景 (TWD)</b>        | 總額 (TWD)            | 2015/04/02 订課<br>資際工作天數 (出货日)<br>+ (原定到货日) | 秋藤                    |  |  |
|                                                                    |          | 1            | P01234<br>B62022            | 5-001<br>Z<br>图18卷成 (6g)                        | ١                | 56                     | 56                  | 1 夭 (2015/04/07)<br>+ (2015/04/08)         | ATTA                  |  |  |
| 不能包含帶有未解決錯誤的項次                                                     |          | 2            | P01234<br>X-SWF2            | 5-002<br>22.60<br>副時望號 (95g)                    | 2                | 45                     | 90                  | 1 夭 (2015/04/07)<br>+ (2015/04/08)         | <b>建</b> 理完成          |  |  |
|                                                                    |          | 3            | PO1234<br>LBB604<br>GUIDE I | 5-003<br>LC101<br>BUSHING (3,000g)              | 1                | 1,518                  | 1,518               | 4天 (2015-04-13)<br>+ (2015-04-13)          | <b>成</b> 理完成          |  |  |
|                                                                    |          |              | PO1234<br>LMU               | 5-004                                           | 1                |                        |                     |                                            | 機設中                   |  |  |
|                                                                    |          |              | ◎ 型数<br>項次有1                | 指定總統<br>4、三任編課後會與您際路 -                          |                  |                        |                     |                                            |                       |  |  |
|                                                                    |          |              | P01234<br>B62077            | 5-005<br>Z                                      | 1                | 50                     |                     | 1天 (2015/0407)                             | <b>此理</b> 则成          |  |  |
|                                                                    |          |              |                             |                                                 |                  | 合計主額                   |                     |                                            | (TWD)<br>2,101        |  |  |
| <ul> <li>● 府 數 重 / 射 告 訂 単 轉 探 成 訂 単</li> <li>② 重 新 詢 價</li> </ul> |          |              |                             |                                                 |                  | 營業税                    |                     |                                            | 105                   |  |  |
| 3 刪除詢價                                                             |          |              |                             |                                                 |                  | 總金額 (TWD)              | ā.4•                |                                            | 2,206                 |  |  |
|                                                                    |          |              |                             |                                                 |                  | 为缺乏依然的修正)              | K新計算營業税中·!          | 老士師可能還會變更 -                                |                       |  |  |
| 選擇選項 ①~③                                                           |          |              |                             | 0                                               |                  | 透影念状况味,也可<br>胡皮【打購】谜,繼 | 利用已充成接角的明細<br>請下一多・ | 新行訂購·                                      |                       |  |  |
|                                                                    | _        |              |                             | 9                                               |                  | 540                    | 2                   |                                            | and the second second |  |  |
|                                                                    | 4        | 返回搜寻         | 科果                          | × 取消報價單                                         |                  | (約重團額份)                | 建立                  | 2新的詢價單 ▶                                   | anna ►                |  |  |

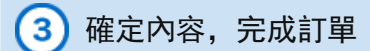

## 您可以編輯"客戶訂購單參考"和"客戶物品參考"

|                 | 2194         | 指定出貸目                                                                                                    | 编论订稿内容 完成订解                                                                 |         |              |       |            |          |
|-----------------|--------------|----------------------------------------------------------------------------------------------------|-----------------------------------------------------------------------------|---------|--------------|-------|------------|----------|
|                 | 2198 - 393   | 均值内容等为                                                                                                    | n w                                                                         |         |              |       |            |          |
|                 | 地立新的加        | 11 <b>11111</b> • 1/18015                                                                                                    | 出貧日及草價                                                                      |         |              |       |            |          |
| 您可以添加可選的"訂購單參考" | 451×1538     | ¥¥ ()                                                                                                    | P0_123457                                                                   |         |              |       |            |          |
|                 | 11購入(計算      | 2人)                                                                                                    |                                                                             |         | 27           |       |            |          |
|                 | 公司名稱         | 1                                                                                                    | MISUMI TAIWAN CORP.                                                         | W/F POR | otwo         | S1    |            |          |
|                 | <b>攀结人</b> * |                                                                                                    | NTV_USER_NAME ##P]                                                          |         |              |       |            |          |
|                 | 收敛人          |                                                                                                    |                                                                             |         |              |       |            |          |
|                 | 是貨幣社         |                                                                                                    | MISUMI TAWAN CORP.<br>9F-1, NO. 126, NAN KING E. RD. SEC.4<br>TAIPEI TAIWAN |         |              |       |            |          |
|                 | 电活驶场         | 6                                                                                                    | 03-3820-1111 PF A 3205                                                      |         | 03-5805-7062 |       |            |          |
|                 | 聯結人 *        |                                                                                                    | NTV_USER_NAME                                                               | 8575    |              |       |            |          |
|                 | <b>約品時報</b>  |                                                                                                    |                                                                             |         |              |       | 0 17:005/8 | 的甘草说月隔日甘 |
|                 | No.          | 客戶料號<br>商品想號<br>商品名稱                                                                                                    |                                                                             |         |              |       | 草假 (TWD)   | 資際工作天數   |
| 您可以添加可選的 "客戶料號" | 1            | PO12345-00<br>B620222                                                                                                    | 1<br>承 (6g)                                                                 |         | ]            | ा     | 56         | 1天       |
| 其他信息無法編輯        | 2            | P012345-002<br>X-SWF22-80<br>編728 編約理要 (96g)                                                                                                    |                                                                             |         |              | 2     | 45         | 1天       |
|                 | з            | 3         PO12345-003           1BB04_C101         GUIDE BUSHING (3,000g)           4         PO12345-005           B620222         B620222           9         PO12345-005                                                                                                    |                                                                             |         | 1            | 1,518 | 4天         |          |
|                 | 4            |                                                                                                    |                                                                             |         |              | :1    | 56         | 1天       |
|                 | 5            | PO12345-008<br>X-SWF22.40<br>使在圆前终望著 (48g)                                                                                                    |                                                                             |         |              | 1     | 45         | 1天       |
|                 | 6            | 6 F012345-008<br>5 TMH68<br>5 TMH68 |                                                                             |         |              | 1     | 112        | 3天       |
|                 | .7           | P012345-00<br>STMH68                                                                                                    | 9                                                                           |         |              | 2     | 112        | 3天       |

# 4 選擇出貨日期

# 整批出貨:

所有物品一起出貨

# 分批出貨:

每件物品將在最短的出貨期內發貨

**個別指定出貨**: 您可以為每件物品選擇不同的出貨日期

| <del>lift fo</del> | A-                                    |                         | J  |          |                        |           |
|--------------------|---------------------------------------|-------------------------|----|----------|------------------------|-----------|
| 品情報                |                                       |                         |    |          | 0 17:00                | 以後的訂單視同隔目 |
| No.                | 各戶利数<br>商品活動<br>商品名募                  |                         | ## | 單價 (TWD) | 2015/04/02 门牌<br>最短出货日 |           |
| 81                 | P012345-00<br>B6202ZZ<br>(第72品) 深1年前  | 1<br>â∰i (6g)           | 1  | 56       | 2015/04/02             |           |
| <del>8</del> .2    | P012345-000<br>X-SWF22-60             | 2<br>#196 (96g)         | 2  | 45       | 2015/04/02             |           |
| вı                 | P012345-000<br>LBB60-LC10             | 1<br>E BUSHING (3,000g) | 1  | 1,518    | 2015/04/10<br>期期12件概2  | -         |
| 84                 | P012345-00<br>B6202ZZ<br>[第7月] 第18章   | 5<br>\$1\$\$ (6g)       | 1  | 56       | 2015/04/02             |           |
| 82                 | P012345-00<br>X-SWF22-60<br>例728 局部33 | 5<br>【號 (48g)           | 1  | 45       | 2015/04/02             |           |
| 23                 | P012345-000<br>STMH6B<br>停止朝 (4g)     | 8                       | 1  | 112      | 2015/04/09             |           |
| <i>61</i>          | PO12345-000<br>STMH6B<br>停止发育 (8g)    |                         | 2  | 112      | 2015/04/09             |           |

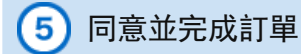

查看訂單,然後點擊"訂購"。

| No. | 容戶利量<br>四島復聞<br>四島名類                                     | <b>6</b> .9 | <b>新聞</b> (TWD) | 18期 (TWD) | 出致日<br>(REERE)               |
|-----|----------------------------------------------------------|-------------|-----------------|-----------|------------------------------|
| ,   | PO12345-001<br>B6202ZZ<br>(國行政) 現は翰承 (6g)                | 1           | 56              | 56        | 2015/04/10<br>• (2015/04/13) |
| 2   | PO12345-002<br>X-SWF22-80<br>(原行政) 局纳注释数 (96g)           | 2           | 45              | 90        | 2015/04/10<br>• (2015/04/13) |
| 3   | P012345-003<br>LBB604.C101<br>TRE GUIDE BUSHING (3.000g) | 1           | 1,518           | 1,518     | 2015/04/10<br>+ (2015/04/13) |
| 4   | PO12345-005<br>B6202ZZ<br>國際觀測 現現集會議 (5g)                | 1           | 56              | 56        | 2015/04/10<br>• (2015/04/13) |
| 5   | PO12345-006<br>X-SWF 22-60<br>(原行政) 局部引著著 (48g)          | ,           | 45              | 45        | 2015/04/10<br>• (2015/04/13) |
| 6   | PO12345-008<br>STMH68<br>停止的 (4g)                        | 1           | 112             | 112       | 2015/04/10<br>• (2015/04/13) |
| 7   | PC12345-009<br>STMH68<br>停止发行(8g)                        | 2           | 112             | 224       | 2015/04/10<br>= (2015/04/13) |
|     |                                                          |             |                 |           | C                            |
|     |                                                          | 合計生物        | A               |           | 2,1                          |
|     |                                                          | 營業税         |                 |           | 10                           |
|     |                                                          | 總金額         | (TWD)           |           | 2,20                         |
|     |                                                          |             |                 |           | aize o Rot                   |
| +   | 透白                                                       |             |                 |           | at its                       |

點擊"訂購"確定購買

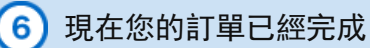

## 如果需要下載PDF格式的訂購確認書,請點擊三住訂單號進入訂單紀錄。

| 完成訂購                                                                                                    |                                                                                               |  |
|----------------------------------------------------------------------------------------------------|-----------------------------------------------------------------------------------------------|--|
| 動劇您的訂購                                                                                                    |                                                                                               |  |
| 都認信件將會等到您的Emaile                                                                                                | 2 <sup>1</sup>                                                                                |  |
| Purchase@misumi-tw.co                                                                                           | n tw(CC: Purchase_Manager@misumi-tw.com.tw, Purchase_Director@misumi-tw.com.tw)               |  |
| 6登考以下訂購單號<br>6開28                                                                                               |                                                                                               |  |
| the second second second second second second second second second second second second second second second se |                                                                                               |  |
| Email: twi-csggmisumi-tw.com                                                                                    | hw 電話: 02-2570-3766 傳真: 02-2570-3767                                                          |  |
| mail: tw-cs@misumi-tw.com                                                                                       | tw 戦話:02-2570-3766 弾東:02-2570-3767<br><u>WP0046283301</u><br>取扱うない時間に対象が存在                    |  |
| mail: tw-csgmisumi-tw.com<br>I業単数<br>印印探察激致                                                                     | tw 電話:02-2570-3766 弾東:02-2570-3767<br>WP0046283301<br>取行上为4紙確認217時間内容<br>P0_123456            |  |
| mail: tw-csgmisum-tw.com<br>(算單数<br>(戶記錄單號<br>[次數                                                               | tw 戦15:02-2570-3786 弾東:02-2570-3767<br><u>WP0046203001</u><br>制定上方場話確認知時期から<br>PO_123456<br>4 |  |
| mail: tw-csg/misum-tw.com<br>TKR單號<br>好手EKKK單號<br>系次数<br>「KK 日明                                                 | tw 電話:02/2570-3786 得意:02-2570-3767                                                            |  |

# ど提示

您可以查看訂單確認書並打印成交記錄

| 100        |             |           | success service frames                                              |       |          |   |             |                                                                                                    |                  |             |       |        |
|------------|-------------|-----------|---------------------------------------------------------------------|-------|----------|---|-------------|----------------------------------------------------------------------------------------------------|------------------|-------------|-------|--------|
|            | a st        |           | WV00 W40700                                                         |       |          |   |             |                                                                                                    |                  |             |       |        |
| 87         | (THE W.)    | а.        | P0_123457                                                           |       |          |   |             |                                                                                                    |                  |             |       |        |
| 19         | 0.00        |           | 2015/04/02 11:24                                                    |       |          |   |             |                                                                                                    |                  |             |       |        |
|            | in <b>m</b> |           | 2015/04/02 11 24                                                    |       |          |   |             |                                                                                                    |                  |             |       |        |
| 8.         | 胡锦人         | )         |                                                                     |       |          |   |             |                                                                                                    |                  |             |       |        |
| 2.14       | 6.8         |           | MISUMI TAUYAN CORP.                                                 |       | 611-138  | 0 | rivos       | 1                                                                                                    |                  |             |       |        |
| 252        | i.          |           | NTV_USER_NAME                                                       |       | 201      |   |             | 完成                                                                                                    | 訂購通知書            |             |       |        |
| <b>R</b> / | v           |           |                                                                     |       |          |   | 2           | ISUMI<br>Usehid                                                                                                    |                  | -           | -     |        |
| 5.9        | ww.         |           | MELMI TAWAN CORP.<br>9F-1, NO. 125, NAN KING E, RD.<br>TAPPEI TAWAN | SEC.4 |          |   | 12          | alamiana na sianiana<br>alamia<br>Bhis propi allak laska pasa pini                                                                                                    |                  | 2.4         | a l   |        |
| 83         | 2015        |           | 03-3825-1111                                                        |       | #3328    | 1 |             | a PALED AND A DELA                                                                                                    |                  |             |       |        |
| 89         | A           |           | HTV_LISER_NAME                                                      |       | 871      |   |             | AND DESCRIPTION OF A DESCRIPTION OF A DE | General Contract |             | +     |        |
| 11         | 104         |           |                                                                     |       |          |   | Г           | 8/68<br>4262                                                                                                    |                  |             | -     | -      |
|            | A.C.        |           | 506                                                                 |       | 出现方式     | 1 | -           | anter ment so es                                                                                                    |                  | #5 mile     |       |        |
| 2.9        | 110         |           |                                                                     |       |          |   | -           | ASAN<br>POIDHEIR                                                                                                    |                  |             |       |        |
| 8          | 80.         | 67        | 11號<br>- 型號                                                         |       | ¥# (700) |   |             | n-average<br>10150-00                                                                                                    | 100 I            |             |       | 000825 |
|            |             | -         | Children .                                                          |       |          |   | -           |                                                                                                    |                  |             |       |        |
| ż          | 1           | 842       | 02ZZ                                                                | 1     | . 56     |   |             | HON/10                                                                                                    |                  |             |       | 000628 |
|            |             | POI       | 20146-000                                                           |       |          |   | 1           | 2018/04/06 2018/04/10 6.4                                                                                                    | 546 D            |             |       |        |
| 8          | 2           | X-5       | N5 72.60                                                            | 3     | 4        |   | H           | 10:04-08                                                                                                    |                  |             |       |        |
|            |             | POT       | 0365-003                                                            |       |          |   |             | #28                                                                                                    |                  | -           | Trite | 00082* |
| ×.         | 3           | LBB       | K64,C101<br>DE BUSHING (1,000g)                                     | 1     | 1.518    |   |             | Number of the state                                                                                                    |                  |             |       |        |
|            |             | POS       | 12345-005                                                           |       | ::://    |   |             | PC-04-28                                                                                                    |                  |             |       | 000528 |
| 8          | . 4         | 842       | 0022<br>2) 211888 # (5p)                                            | 1     | 56       |   |             | #29<br>precede precent #2                                                                                                    |                  | **          | Terr  |        |
|            |             | POT       | 2345-006                                                            |       |          |   |             |                                                                                                    |                  |             |       |        |
| 8          | 5           | X-5       | 109 22 40                                                           | 1     | -6       |   |             |                                                                                                    |                  |             |       |        |
|            |             | POI       | 12345-008                                                           |       |          |   |             |                                                                                                    |                  |             |       |        |
| ю          | . * .       | STN<br>评注 | anda<br>al ing                                                      | 22    | 10       |   |             |                                                                                                    | 100              | 1010        |       | 22     |
| J          |             | Por       | 2345-009                                                            | 02    |          |   |             |                                                                                                    |                  |             |       | 10     |
| e          | - 10-       | 导注        | ana<br>M du                                                         | 1     | 12       |   |             |                                                                                                    | **               |             |       |        |
|            |             |           |                                                                     |       | 02148    |   | Contract of | refia, big verlafter interio<br>generalistik<br>mann, virsterio<br>mann, interiotette<br>renne interiotette<br>ferne interiotette                                                                                                    | .*               | 82 <b>8</b> |       | 1.80   |
|            |             |           |                                                                     |       | 920      |   |             | 105                                                                                                    |                  |             |       |        |
|            |             |           |                                                                     |       | -        |   |             |                                                                                                    |                  |             |       |        |

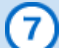

| 查看電子郵件以找到訂單確認        |                                                                                                    |
|----------------------|----------------------------------------------------------------------------------------------------|
|                      | Subject: 請確認報價內容                                                                                                    |
| 提示<br>也會在皆物寄出後此到雪郵確認 | 此封郵件為系統自動產生之郵件,請勿直接回覆。                                                                                                 |
|                      | Misumi customers(000123)<br>Trial division<br>Triangular Taro 先生 /小姐                                                   |
|                      | 感謝您長期以來對三住的支持!                                                                                                    |
|                      | 以下是 <b>您</b> 使用WOS訂購的明細。<br>請確認內容。<br>************************************                                             |
|                      | 訂購人.部門:Dept1.<br>訂購人.名:YAMAMOTO                                                                                        |
|                      | 付款人-客戶代碼: MSOP01<br>付款人-公司名稱: MOM CS OPE<br>付款人-部門:Dept1.<br>付款人-郵遞區號:123-4567<br>付款人-地址:Tokyo Japan <br>付款人-聯絡人:User1 |
|                      | 付款方式:Sales on Credit/Net10 days                                                                                        |
|                      | 送貨地點-郵遞區號:123-4567<br>送貨地點-地址:Tokyo Japan<br>送貨地點-部門:Dept2.<br>送貨地點-聯絡人:User2                                          |

Copyright © MISUMI Corporation All Rights Reserved.

| 用戶指南<br>首頁             | 詢 價 | 直接訂購 | 將報價轉換成訂購 | 查詢紀錄 | 其他菜單 |
|------------------------|-----|------|----------|------|------|
| <sup>用戶指南</sup><br>查詢紀 | 錄   |      |          |      |      |

查找之前的報價或訂單。

# 1 選擇報價/訂單紀錄

您可在頁面上方找到"搜尋詢價紀錄"和"搜尋訂購紀錄"。

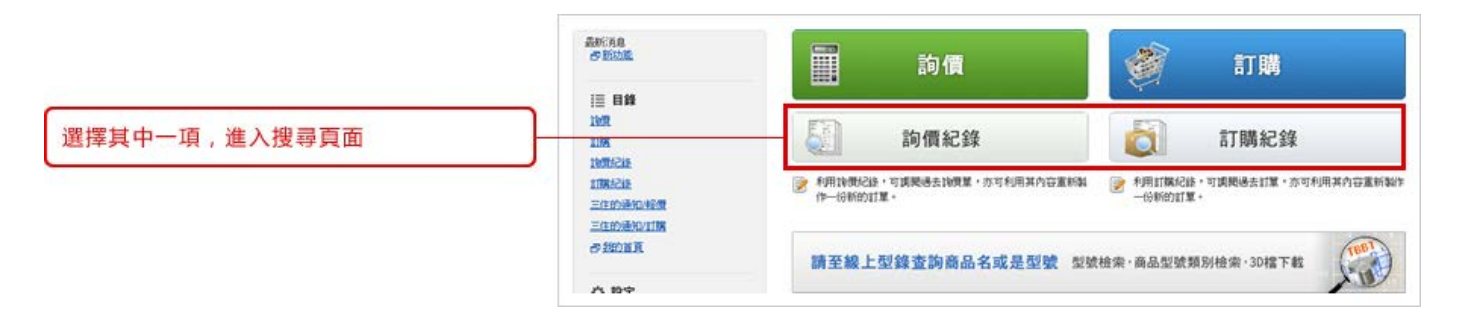

### 輸入搜尋條件。

確認查看 ① "報價日期" ② "詢價途徑" ③ "詢價人"

|                 | 20-MT ICC 85 87788 IEC 85                                                              |
|-----------------|----------------------------------------------------------------------------------------|
| 您可以用詢價/訂購單號進行搜索 | 的母級件     客PS協業致     の母数     のの業数     のの業数     のの業数     のの業数     のの業数     のの業数     のの業数 |
|                 | 20150 V01     20150 V01     0     2013#73473 = -2013772                                |
| ⊌ 提示            | 2 19度绘图 所用绘图 · 3 19度人 NTV_USER.NAME ·                                                  |
| 您可以用數量、         |                                                                                        |
| 銷售單日期和三住型號進行搜索  | ■ 「<br>「    「    「    「    「    「    「                                                 |
| 選擇條件後點擊 "搜索"    | ② 下號CSV編                                                                               |

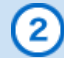

### 點擊報價號鏈接可以查看報價詳情。

|                     | 201                   | SIMITS RESID                   | 韓              |                 |                   |                        |                          |       |
|---------------------|-----------------------|--------------------------------|----------------|-----------------|-------------------|------------------------|--------------------------|-------|
|                     | 物価                    | 結果                             |                |                 |                   |                        |                          |       |
|                     | 10日<br>1日<br>1日<br>1日 | <b>編件</b><br>日期:2015/01/01 - ; | 處理中,確認中,處理完成,訂 | 開充成 的概述证 所有述证 即 | 懷人 所有使用者 顯示方式 詩價單 | : 排序方式: 較價日稱: 每頁3<br>· | 創示筆數 20,<br> -2014 / 共26 | 伸下一面的 |
|                     | 10                    | 轻微日期                           | 的教育就           | 布戶採購單號          | 項次數               | 合計金額 (TWD)             | 就感                       | PDF   |
| 點擊詢價/訂購訂單號的鏈接瞭解更多詳情 | -                     | 2015/04/02 08 50               | WQ0011987700   | P0_123457       | 9<br>(三住城設中 259)  | 2,101                  | #15+                     |       |
|                     | 15                    | 2015/03/30 13:41               | WQ0011953000   |                 | 2                 | 457                    | ARRA                     |       |
|                     | 13                    | 2015/03/27 17:29               | CQ0014911810   |                 | 4                 | 18,562                 | ATES                     |       |
|                     | 13                    | 2015/03/23 15:14               | WQ0011885500   |                 | (三在城道中 1 项)       |                        | 8224                     |       |
|                     | 10                    | 2015/03/23 15 13               | WQ0011885500   |                 | 1                 | 77                     | <b>成</b> 可完成             |       |

有三個選項:

① 點擊"轉換成訂單"將數量轉換成訂單

② 點擊"獲得新報價",用相同零件號創建另一個報價

③ 您也可以通過點擊"刪除報價"來刪除報價

|                                                   | 1 | 191                     | 輸品額        | 訂開                                   | 記録                                                                  |          |                                      |                                   |                                             |              |
|---------------------------------------------------|---|-------------------------|------------|--------------------------------------|---------------------------------------------------------------------|----------|--------------------------------------|-----------------------------------|---------------------------------------------|--------------|
|                                                   |   | 均衡                      | 結果         |                                      |                                                                     |          |                                      |                                   |                                             |              |
|                                                   |   | INTEL                   | E16MM      | REI,並勾加                              | alad 1 開之項目,按下訂開接值                                                  |          |                                      |                                   |                                             |              |
|                                                   |   | 1962                    | WBE        |                                      | WQ0011987700                                                        |          |                                      |                                   |                                             |              |
|                                                   |   | 書印                      | IS IN MIN  |                                      | P0_123457                                                           |          |                                      |                                   |                                             |              |
|                                                   |   | 報價自期                    |            | 2015/0-4/02-08-50                    |                                                                     |          |                                      |                                   |                                             |              |
|                                                   |   | 更新                      | 日期         |                                      | 2015/04/02 08:54                                                    |          |                                      |                                   |                                             |              |
|                                                   |   | 有效                      | 明瞭         |                                      | 2015/05/02                                                          |          |                                      |                                   |                                             |              |
|                                                   | 1 | 明明人                     | (付款人)      |                                      |                                                                     |          |                                      |                                   |                                             |              |
|                                                   |   | 公司                      | 8 <b>%</b> |                                      | MISUMI TAJWAN CORP.                                                 |          | 春戶代謝                                 | 0TWOS1                            |                                             |              |
|                                                   |   | 855.                    | Υ.         |                                      | NTV_USER_NAME                                                       |          | #F1                                  |                                   |                                             |              |
|                                                   |   | 收收入<br>派货:              | 胞壮         |                                      | MISUMI TAIWAN CORP<br>9F-1, NO. 126, NAN KING E, R<br>TAIPEI TAIWAN | D. SEC 4 |                                      |                                   |                                             |              |
|                                                   |   | 85                      | ٨.         |                                      | NTV_USER_NAME                                                       |          | 8FF1                                 |                                   |                                             |              |
|                                                   |   | 國民:                     | 方式         |                                      | SDE                                                                 |          |                                      |                                   |                                             |              |
|                                                   |   | 0.L.16                  | 46         |                                      |                                                                     |          |                                      |                                   |                                             |              |
|                                                   |   | 1                       | No.        | 客戶利3<br>商品39<br>商品名等                 | e<br>e                                                              | 89       | 單價 (TWD)                             | 1988 (TWD)                        | 2015/04/02 IT構<br>資際工作天教 (出計日)<br>· (別定到計日) | 秋田           |
| 點擊左側對話框繼續下一步                                      |   | 10                      | i)         | P O 1234<br>B 620222                 | 5-001<br>(<br>秋年最後承: (6g)                                           | i        | 55                                   | 56                                | 1 夭 (2015/0407)<br>。(2015/0408)             | <b>成</b> 項完成 |
|                                                   |   | 8                       | 2          | P01234<br>X-SWF2                     | 5-002<br>2-60<br>品用5單著 (96g)                                        | 2        | 45                                   | 90                                | 1天 (2015/04/07)<br>+ (2015/04/08)           | 藏理完成         |
| 不能包含帶有未解決錯誤的項次                                    | H | 8                       | 3          | PO1234<br>LBB60-L<br>GUIDE E         | 5-003<br>10101<br>3USHING (3.000g)                                  | î.       | 1,518                                | 1,518                             | 4天 (2015/04/10)<br>• (2015/04/13)           | 藏理完成         |
|                                                   |   | 13                      | 4          | PO1234                               | 5004                                                                | 1        |                                      |                                   |                                             | 概题中          |
|                                                   |   |                         |            | ◎ 型数<br>項次判計<br>801234               | 陷之情決<br>美,三庄確認後會與您聯絡。                                               |          |                                      |                                   |                                             |              |
|                                                   |   | 8                       | 5          | B620222                              | (<br>11時輸承 (6g)<br>6.006                                            | 1        | 56                                   | 56                                | 1爻(2015/04/07)<br>。(2015/04/08)             | <b>虎</b> 理咒成 |
|                                                   |   | 92                      | 6          | X-SWF2                               | 5005<br>2.60<br>出於緊張 (43g)                                          | 1        | 45                                   | 45                                | 1夭 (2015/04/07)<br>(2015/04/08)             | 成理究成         |
|                                                   |   |                         | 7          | HXNJ10<br>MAGNET                     | TS WITH COATING                                                     | 501      | 122                                  |                                   |                                             | 1912-11      |
|                                                   |   |                         |            | <ul> <li>【数</li> <li>項次有当</li> </ul> | 教量大口〕 此曲為必須要另外確認交開。<br>有談, 三任確認後會與寫問話。                              |          |                                      |                                   |                                             |              |
|                                                   |   | 10                      | в          | P01234<br>STMH6E<br>停止的              | 5-008<br>8<br>(4g)                                                  | ž        | 112                                  | 112                               | 3 夭 (2015-0408)<br>。(2015-04-10)            | RERA         |
|                                                   |   | 30                      | 9          | PO1234<br>STMH6E<br>停止朝              | 5-009<br>8<br>8gi                                                   | 2        | 112                                  | 224                               | 3 夭 (2015-04-08)<br>+(2015-04-10)           | 藏理完成         |
|                                                   |   |                         |            |                                      |                                                                     |          | 合計全額                                 |                                   |                                             | (74)         |
| <ul> <li>予制價/訂購訂 単轉換成訂 単</li> <li>重新詢價</li> </ul> |   |                         |            |                                      |                                                                     |          | 登集权                                  |                                   |                                             | 105          |
| 3 删除询信                                            |   |                         |            |                                      |                                                                     |          | 建金類 (TWD)                            |                                   |                                             | 2.206        |
|                                                   |   |                         |            |                                      |                                                                     |          | 合計全職不合結果                             | ũ St                              |                                             | 2,200        |
|                                                   |   |                         |            |                                      | •                                                                   |          | 除微亚体宽的藤正)<br>通服急状况時,也可<br>湖庄【訂購】 健,磨 | E期計算修業現中・1<br>利用已完成経費的明編<br>値下一歩・ | 8生胡可能感音變更。<br>統行訂號。                         |              |
|                                                   | 5 |                         |            |                                      |                                                                     |          |                                      | 0                                 |                                             |              |
|                                                   |   | <ul> <li>↓ ½</li> </ul> | 回担有        | 結果                                   | × 取消報價幫                                                             |          | ● 91年<br>91年重要副例)                    | 離ゴ                                | 2新的詢價幫 ▶                                    | 11時 ト        |

Copyright © MISUMI Corporation All Rights Reserved.

| 用戶指南<br>首頁             | 詢 價 | 直接訂購 | 將報價轉換成訂購 | 查詢紀錄 | 其他菜單 |
|------------------------|-----|------|----------|------|------|
| <sup>用戶指南</sup><br>與三住 | 聯絡  |      |          |      |      |

修正錯誤:與三住聯絡

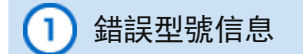

在型號錯誤或大量請求情況下,會顯示錯誤信息。

| ⊌ 提示                 |                 |           |  |  |  |
|----------------------|-----------------|-----------|--|--|--|
| 查看頁面上方的信息,瞭解存在多少錯誤信息 |                 |           |  |  |  |
|                      | <b>各戶採業業就</b> ② | P0_123457 |  |  |  |
|                      | ☑ 卸票人(付款人)      |           |  |  |  |
|                      | 图 教教人           |           |  |  |  |

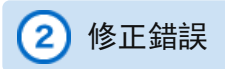

- ① 根據信息修改資料
- ② 查看選項框請求三住解決
- ③ 刪除項次

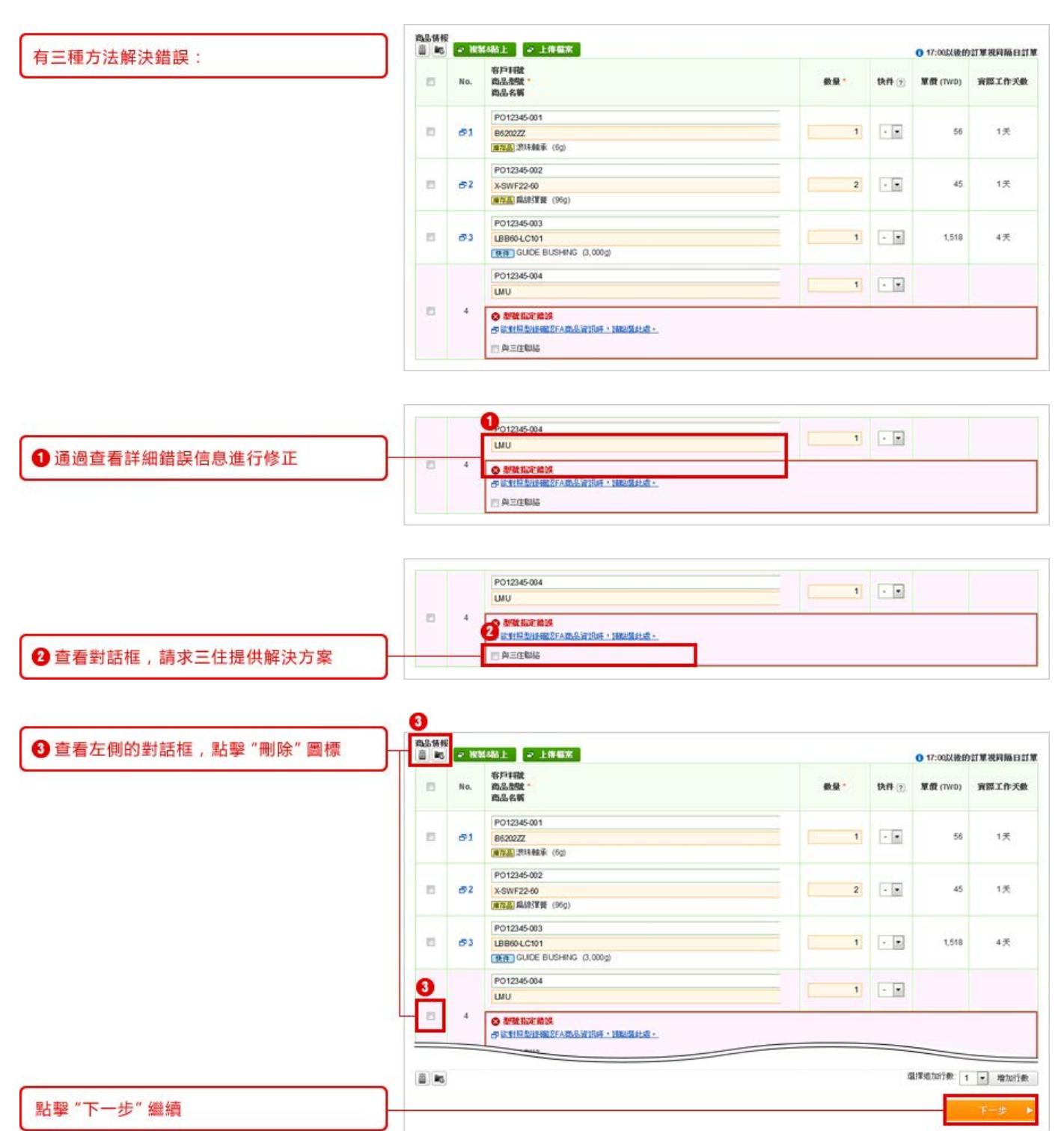

|                     | 和人物供介绍 编译的用外容 死心的供<br>编注的使外容 |                                    |                              |     |                 |          |                           |                                |
|---------------------|------------------------------|------------------------------------|------------------------------|-----|-----------------|----------|---------------------------|--------------------------------|
|                     | 借該項                          | 夫・客服人員                             | 會再連絡你                        |     |                 |          |                           |                                |
|                     | <b>客户</b> [2]                | 客戶15萬單鍵 PO_123457                  |                              |     |                 |          |                           |                                |
|                     | 南品铸模                         |                                    |                              |     |                 | 0        | 17:00以後的訂                 | <b>建视时隔白灯</b>                  |
|                     | No.                          | 客戶1日就<br>商品急號<br>商品名解              |                              | 教皇  | <b>夏费</b> (TWD) | 總額 (TWD) | 2015.0<br>實際工作天的<br>• (預定 | 402 町W<br>秋 (出)(日)<br>(別)(日)   |
|                     | 81                           | P012345-00<br>B6202ZZ<br>國際語》現18章  | 1<br>8117- (50)              | 1   | 56              | 56       | 1天                        | (2015/04/07)<br>• (2015/04/08) |
|                     | 52                           | PO12345-00<br>X-SWF22-60<br>加存品 局限 | 2<br>第第 (96g)                | 2   | 45              | 90       | 1天                        | (2015/04/07)<br>• (2015/04/08) |
|                     | 83                           | P012345-00<br>LBB60-LC10           | 3<br>M<br>E BUSHING (3,000g) | 1   | 1,518           | 1,518    | <b>4天</b><br>15用11月4月1月。  | (20150410)<br>• (20150413)     |
|                     |                              | P012345-00<br>LMU                  | 4                            | 1   |                 |          |                           |                                |
|                     | 4                            |                                    | 離談                           |     |                 |          |                           |                                |
|                     |                              |                                    |                              |     |                 |          |                           |                                |
| 如果所有内容止维,點擊"催定"     |                              |                                    |                              | 總   | 249 (TWD)       |          |                           | 2,206                          |
| 注意:如果想保仔報價,必須點擊「確定」 |                              |                                    |                              | 合計: | 上顯不含意原項次        |          |                           |                                |
|                     |                              |                                    |                              |     |                 | 訪歌       | 琴【送出】 陵日<br>列印程借單         | E 完成此份報告<br>也包括錯誤項:            |
|                     | a 15                         | FELLIN TE                          |                              |     |                 |          | _                         | -                              |

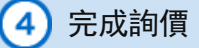

完成詢價後,您的詢價單可以下載為PDF格式並打印,您會看到以下內容:

① 發送報價單的電子郵件地址

② 下載報價單的PDF按鍵

③ 將報價單轉換成訂單的按鍵

注意:即使三住正在解決包含其他項次的報價單中的錯誤部分,其他項次仍可進行訂購。

| 品成消費                                             |                                                                                   |
|--------------------------------------------------|-----------------------------------------------------------------------------------|
| 自念的胸情・                                           |                                                                                   |
| 記信件商會写到您的Email信言<br>Purchase@misumi-tw.com.t     | i<br>w(Cc: Purchase_Manager@misumi-tw.com.tw; Purchase_Director@misumi-tw.com.tw) |
| 日参考以下決費単数<br>「離却<br>mail: tw-cs@misumi-tw.com.tw | 電話: 02-2570-3766 2: 02-2570-3767                                                  |
| off Wild                                         | WQ0046276102     アリロ(PDF会演奏表示)     計算上方(地話報話)                                     |
| 戶採購單號                                            | P0_123457                                                                         |
| 1次數                                              | 9项推品(三住础2年 2項)<br>器份項次三住正在確認中,確認完成後,我們將會以 Email成傳真方式影響                            |
| 的教日期                                             | 2013/09/10 09:12 西接登书堂景明团                                                         |
| EVFEM                                            | 9                                                                                 |
|                                                  | 3                                                                                 |

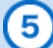

您將收到完成報價的電郵

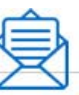

Subject: 請確認報價內容

## 

Misumi customers(000123) Trial division Triangular Taro 先生 /小姐

感謝您對三住的支持。

以下是您使用WOS系統詢價的明細。 請確認內容。

### 

客戶詢價單號(PO): qt-sample 詢價單號(OT): OTOOO1234500| 詢價單受理時間: 04/03/2014 12:31

詢價人.部門:Dept1. 詢價人.名:YAMAMOTO

付款人-客戶代碼: MSOPO1 付款人-公司名稱: MOM CS OPE 付款人-部門: Dept1. 付款人-郵遞區號: 123-4567 付款人-地址: Tokyo Japan 付款人-聯絡人: User1

送送貨地點-郵遞區號: 123-4567 送貨地點-地址: Tokyo Japan 送貨地點-部門: Dept2. 送貨地點-聯絡人: User2 送貨地點-電話: 111-222-3333 送貨地點-FAX: 111-222-4444

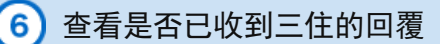

### 您將在頁面上方看見"等待報價"

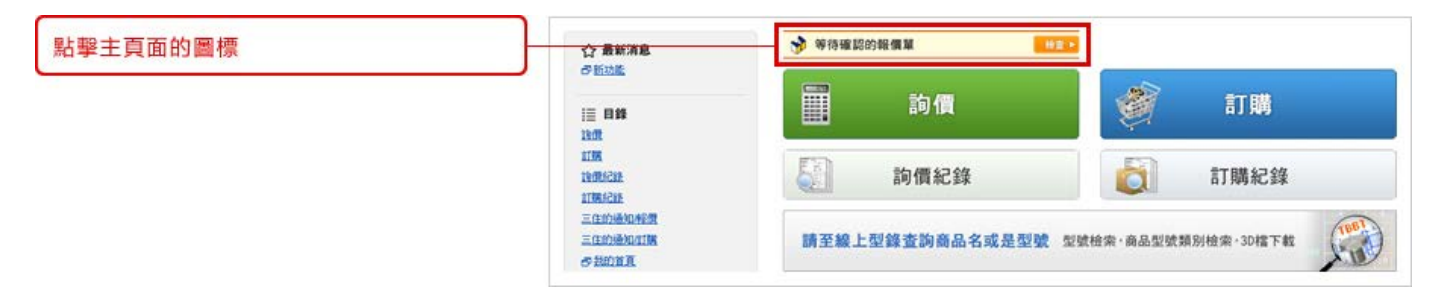

您將收到三住的電子郵件。點擊電子郵件中的URL鏈接進入線上詢價訂購系統。

| 您將收到有關錯誤修正的郵件 |                                                                          |
|---------------|--------------------------------------------------------------------------|
|               | Subject: 詢價UF通知                                                          |
|               |                                                                          |
|               | Misumi customers(000123)<br>Trial division<br>Triangular Taro 先生 /小姐     |
|               | 感谢您長期以來對三住的支持!                                                           |
|               | 關於您詢價的商品,請參考以下說明,並請確認                                                    |
|               | 不好意思, 還請您盡速確認內容後, 於04/03/2014前至本公司WOS網站進行確認手續。                           |
|               | https://www.misumi-ec.com/tw/unfit/qt/                                   |
|               | *************************************                                    |
|               | 詢價人.部門:Dept1.<br>詢價人.名:YAMAMOTO                                          |
|               | 付款人-部門: Dept1.<br>付款人-聯絡人: User1<br>************************************ |
|               | 訂單內容如下                                                                   |
|               | details                                                                  |
|               | 今後也請您多多指教。                                                               |

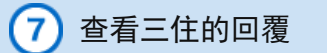

| 點擊 "查看三任公司回覆" 瞭解更多評情 | 等待您的確認                                  | 等待您的难觉                                   |       |         |  |  |  |  |  |
|----------------------|-----------------------------------------|------------------------------------------|-------|---------|--|--|--|--|--|
|                      | 請依專權人員回答內容,來到                           | 護依專權人員回答內容,來確認論課業                        |       |         |  |  |  |  |  |
|                      | ))·费單號 /項次No.<br>))·费日期                 | 客戶料號<br>商品想號<br>商品名第                     | 60.52 | 筆鑽(TWD) |  |  |  |  |  |
|                      | WQ0046276100 / No.4<br>2013/09/10 09:12 | P012345-004<br>\$P80820-N-40<br>SPROCKET | 50    | 61      |  |  |  |  |  |

查看三住公司的回覆後,有三個選項:

- ① 同意三住公司的解決方案, 點擊"下一步"進行處理
- ② 聯絡客服
- ③ 取消報價

| Concernance of the second second second second second second second second second second second second second s | ) 第周記録         |                              |             |                                                    |                       |             |         |  |
|----------------------------------------------------------------------------------------------------|----------------|------------------------------|-------------|----------------------------------------------------|-----------------------|-------------|---------|--|
| 有三個行動可以採取:                                                                                                    | 19 <b>M</b> E  | 9                            | 的問題         | RA                                                 |                       |             |         |  |
|                                                                                                    | 2013/0         | ¥10 11:12                    | <b>9</b> IA | 12時調整後・本商品品件交联系元成訂算<br>応要離請掛け吗?<br>謝謝您的協助,議種請邀行下一步 | 後6個工作天                |             |         |  |
|                                                                                                    | 2013/0         | 10 11:24                     | SS 18850    | 星否可先穿进30947                                        |                       |             |         |  |
|                                                                                                    | 2013/0         | 910 11:31 📻                  | 第 三住        | 如果您今天以内完成訂購,最快可於20                                 | 2013/09/16 - 1ESR30(4 |             |         |  |
|                                                                                                    | 商品债利           | l.                           |             |                                                    |                       | 0 17:00.LUB | 的建筑网际自己 |  |
|                                                                                                    | No.            | 客戶料號<br>商品型號                 |             |                                                    | 86.82                 | 重微(TWD)     | 實際工作天動  |  |
|                                                                                                    | 4              | P012345-004<br>\$P80820.N-40 |             |                                                    | 50                    | 697         |         |  |
|                                                                                                    | 三化的制           |                              |             |                                                    | 7                     |             |         |  |
| 0 同意三住公司的解決方案                                                                                                   | No.            | 客戶料號<br>商品型號                 |             |                                                    | 8.9                   | 單價(TWD)     | 實際工作天敷  |  |
| 2 如果不滿意,<br>請再次聯繫客服提出意見                                                                                         | 4              | P012345-004<br>SP80B20-N-40  |             |                                                    | 50                    | 697         | 6天      |  |
| 3 取消報價                                                                                                    | Disease of the |                              |             |                                                    |                       |             |         |  |

|              | 商品情報 |                                           |             | ○ 17:00以後的訂單視時間訂單 |         |                                                                     |  |
|--------------|------|-------------------------------------------|-------------|-------------------|---------|---------------------------------------------------------------------|--|
|              | No.  | 春戶料號<br>商品想號<br>商品名稱                      | <b>6</b> .2 | 單價(TWD)           | 總額(TWD) | 2013/09/10 訂購<br>資際工作天數(出就日)<br>• (預定到說日)                           |  |
|              | 4    | P012345-004<br>\$P80820-N-40<br>\$PROCKET | 50          | 697               | 34,850  | 6天 (2013/08/18)<br>+ (2013/09/19)                                   |  |
| 確定內容,"確定" 報價 |      | <b>X</b> 0                                |             |                   | 10      | 時費單的稅金會重新計算一次<br>詳細語至後最紀路確認<br>一一一一一一一一一一一一一一一一一一一一一一一一一一一一一一一一一一一一 |  |

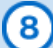

| 您將收到 | 完成報價 | 的電郵 |
|------|------|-----|
|------|------|-----|

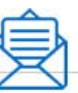

Subject: 請確認報價內容

送送貨地點-郵遞區號: 123-4567 送貨地點-地址: Tokyo Japan 送貨地點-部門: Dept2. 送貨地點-聯絡人: User2 送貨地點-電話: 111-222-3333 送貨地點-FAX: 111-222-4444

# 

Copyright © MISUMI Corporation All Rights Reserved.

| 用戶指南<br>首頁 | 詢 價 | 直接訂購 | 將報價轉換成訂購 | 查詢紀錄 | 其他菜單 |
|------------|-----|------|----------|------|------|
| 用戶指南       |     |      |          |      |      |
|            |     |      |          |      |      |

| 採購訂單參考 | 這是可選欄位,您可以輸入貴公司內部的報價或訂單參考。 |
|--------|----------------------------|
| 物品參考   | 這是可選欄位,您可以在每一項次內輸入貴公司內部參考。 |
| 數量/訂單號 | 12位英數字字符。                  |
| 庫存品    | 庫存品指通常由三住公司的庫存品。           |
| 快件品    | 快件項目指快件服務對象商品。             |
| 出貨日    | 三住的出貨日。                    |
| 出貨天數   | 出貨天數是指向三住訂購後至出貨所需之天數。      |

Copyright © MISUMI Corporation All Rights Reserved.

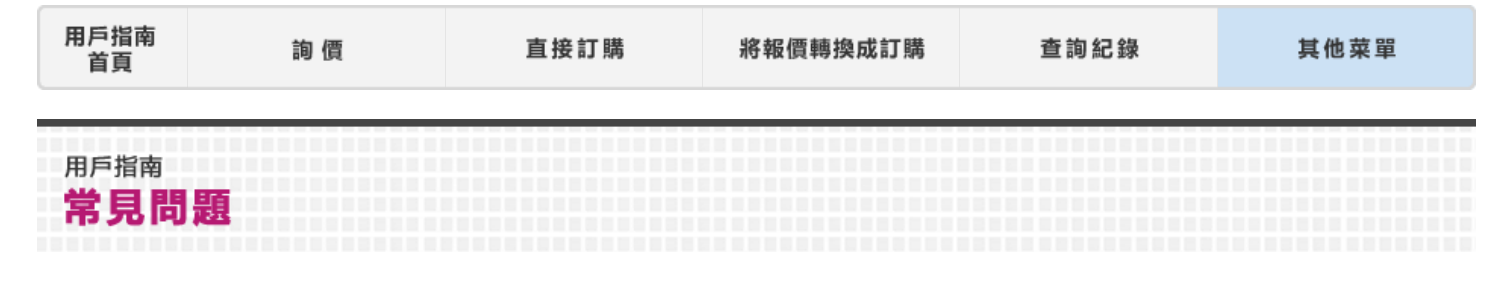

# 使用三住線上詢價訂購系統提示

# 1) 訂購更簡單!

只要輸入商品型號, 數量, 選擇出貨日, 並確認訂購條款, 點擊"訂購"鍵就完成訂購了

0訂單輸入

● 17:00以後的訂單視局隔日訂單 容戶料號 商品想號。 0 教量\* No. 快件 🕐 -1 - 🗷 13 2 - 1 13 - -3 13 4 + 🗶 - -83 5 10 MG 選擇追加行數: 1 · 增加行數

☑ 選擇出貨方式

| 出货方            | æ.                               | <ul> <li>整批出致:金印刷品一起出资</li> <li>分批出致:出致自以最短的交易能送,交易相</li> <li>         ·   ·</li></ul> | 调的商品到一起配送        |         |                        | Ð                           |
|----------------|----------------------------------|----------------------------------------------------------------------------------------|------------------|---------|------------------------|-----------------------------|
| 品饼板            |                                  |                                                                                        |                  |         | 0 17:00                | 以後的訂單視同隔日                   |
| No.            | 卷戶科號<br>商品想號<br>商品名稱             |                                                                                        | <b>8</b> .8      | 筆價(TWD) | 2013/05/10 门隙<br>最短出放日 | 出費日 ⑦<br>• (預定到武日)          |
| <del>0</del> 1 | TH001<br>CB5-10                  | CKET HEAD CAP SCREWS (100g)                                                            | 50               | 3       | 2013/09/14             |                             |
| 82             | P012345-<br>SP80820-             | 002<br>N-40<br>ROCKET (7200g)                                                          | 2                | 927     | 2013/09/14<br>期期時時期2   | 2013/09/14<br>• (2013/09/15 |
| Ø2             | P012345-<br>170364-1<br>CONNECT  | 003<br>FOR (100g)                                                                      | 1<br>100156/10   | 176     | 2013/09/14             |                             |
| Ø1             | PO12345-<br>SFMR10-1<br>ROTARY S | 004<br>00<br>3HAFT (55g)                                                               | 1                | 133     | 2013/09/14             |                             |
|                | ① 本商品/                           | 在訂購時開不同,出 <b>货</b> 日會再差異。上述交明為截止6                                                      | 帮問(14:30)約訂購的回覆。 |         |                        |                             |
| 4              | 返回                               |                                                                                        |                  |         |                        | T-#                         |

# ❸訂購確認

| No. | 春戶料號<br>商品想號<br>商品名稱                                         | ##                                                                   | <b>單價</b> (TWD) | \$810(TWD) | 出食日                                                    |
|-----|--------------------------------------------------------------|----------------------------------------------------------------------|-----------------|------------|--------------------------------------------------------|
| 1   | P012345-001<br>CB5-10<br>@7780 SOCKET HEAD CAP SCREWS (100g) | 50                                                                   | 3               | 150        | 2013/09/14                                             |
| 2   | P012345-002<br>SP80820-N-40<br>(教育: SPROCKET (7200g)         | 2                                                                    | 927             | 1,854      | 2013/09/14                                             |
| 3   | P012345-003<br>170364-1<br>CONNECTOR (100g)                  | 1<br>100回/01                                                         | 176             | 176        | 2013/09/14                                             |
| 4   | P012345-004<br>SFMR10-100<br>ROTARY SHAFT (55g)              | 1                                                                    | 133             | 133        | 2013/09/14                                             |
|     |                                                              |                                                                      |                 |            |                                                        |
|     | 本商品估訂算研問不同,出貧日會有差員。上述交開為截:                                   | 上時間(14:30)約訂購的回覆。                                                    |                 |            |                                                        |
|     | ● 本戴品伯訂纂時間不简,出就日會有並具。上述交易為載:                                 | Lisf間(14:30)約訂構的回覆。                                                  |                 |            | a                                                      |
|     | •本委為你訂算時留不同,出於日會有委員,上述又將為款;                                  | Li4所間(14-30)約訂開的回覆。<br>合計金額                                          |                 |            | त<br>2,31                                              |
|     | ○ 本最多的訂算時間不同,出其自會有要素,上述交別為軟;                                 | 2時間(14:30)約訂開的3回表。<br>合計金額<br>優批新加                                   |                 |            | ת<br>2,31                                              |
|     | ● 本委品信訂稿時留不同,出其日會有要員。上述又和為載:                                 | 26日四(14-30)約11768(5)回夜。<br>合計金額<br>優加新加<br>編集会                       |                 |            | ст<br>2,31<br>(8400                                    |
|     | ● 本最島伯訂編時留不同,出其日會有靈異,上述又則為載;                                 | 25日間(14-30)約117時(5回夜。<br>合計金額<br>優惠所和<br>編度<br>編集(2)<br>分案我          |                 |            | רד<br>2,31<br>(1460<br>11                              |
|     | ● 本最品伯訂算時留不同,出其日會判要員。上述又則為載;                                 | 25日間(14-30)約117時(19日夜 -<br>合計金額<br>優型新知<br>編表<br>編集室<br>後<br>金額(TWO) |                 |            | רז<br>2,31<br>וואסס<br>11<br><b>2,49</b>               |
|     | ● 本最品俗訂稿時留不同,出其日會判證具,上述又則為載;                                 | 25時間(14-30)約11時約5回後 -<br>合計金額<br>優型所和                                |                 |            | ा<br>2,31<br>(840<br>11<br><b>2,49</b><br>(2) 敏2與名史祖会王 |

# ◎訂購完成

出現這個畫面後就代表完成了!

訂購確認將寄送到畫面中出現的Email

| 著認信件將會等到您的Email信箱<br>Purchase@misumi-tw.com.tw(C     | c: Purchase_Manager@misumi-tw.com.tw, Purchase | _Director@misumi-bw.com.bw) |
|------------------------------------------------------|------------------------------------------------|-----------------------------|
| 時が考以下IT開業数<br>存置IB<br>Email: the-cs@misumi-tw.com.tw | 電話: 02-2570-3766 (傳真: 02-2570-3767             |                             |
| lin wat                                              | WP0046283301<br>請決上方連結確認的課題內容                  |                             |
| 各戶採購單號                                               | P0_123456                                      |                             |
| 項次數                                                  | 4                                              |                             |
| 訂購日期                                                 | 2013/09/10 11:12                               |                             |
| 更新日期                                                 |                                                |                             |

# 如何查看已訂購明細?

點擊「訂購紀錄」搜尋

點擊 [訂購紀錄] 搜尋

0首頁

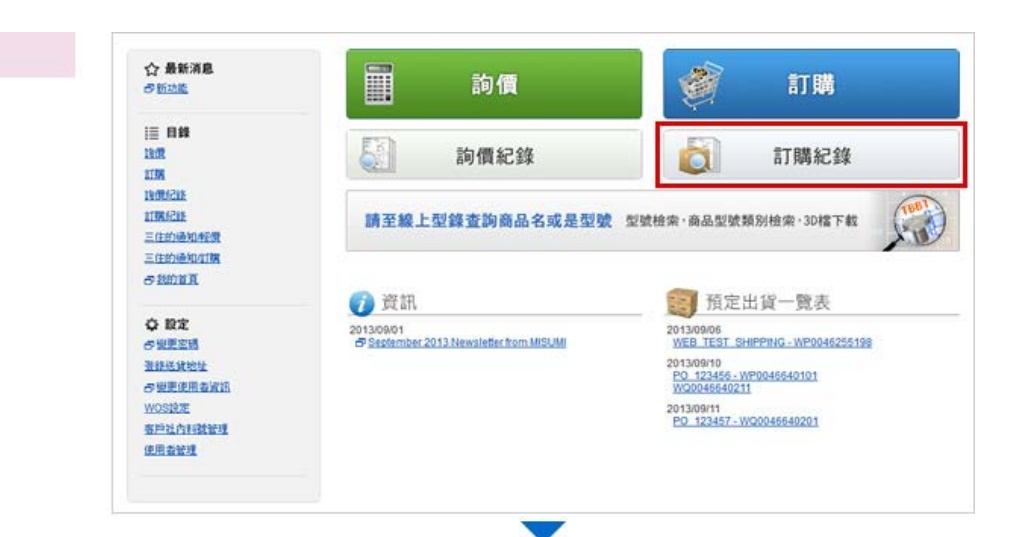

# **②**訂購紀錄

### 指定訂購單號或訂購日,點擊「搜尋」按鈕

| 专户目期单数    |           |                     |              |         | 1         | siret M     | 1         |                  |      |
|-----------|-----------|---------------------|--------------|---------|-----------|-------------|-----------|------------------|------|
| tin war   | E         |                     |              |         | ]         | 5.2.3/R     |           |                  |      |
| 前期日期      | 20<br>(月) | 13/06/01<br>2013年7月 | 128-> 201307 | 2       | 1         | 出致日期        | PD 20134  | 7月12日-> 20130712 |      |
| 计解读程      | 所         | 有地征                 |              |         | 1         | 捕人          | 所有使用者     | •                |      |
| 就感        |           | 中野島<br>[2]          | 4110<br>V    | 16:11 R | AHRA<br>Z | eam e       | H38<br>V) |                  |      |
| 汞         |           |                     |              |         |           |             |           |                  |      |
| 顺示方式      | S ITEM    | ◎ 項次明約              | Ħ            | 排序方式    | e ITR     | 日期 ① 各戶ば開業就 |           | 每頁顯示筆數           | 20 💌 |
| TALCSVILL |           |                     |              | -<br>   |           |             |           |                  |      |

### €搜尋結果

搜尋結果上顯示的表單中選擇訂購單號, 並點擊

| 読ら | 結果                                                    |                  |                    |                     |                             |                       |      |
|----|-------------------------------------------------------|------------------|--------------------|---------------------|-----------------------------|-----------------------|------|
| 時間 | 2013/05/10 - 2013/<br>動業 2013/05/10 - 2013/<br>数: 20; | 09/103、状態 盧瑾中、確認 | 中,成現完成、已出致、已期時、17日 | N论径: 僅WOS,訂購人: 所對使用 | 者:關市方式 訂開單:排                | 序方式 訂解日               | 現 63 |
|    | ゴ第日期                                                  | 11W W 32         | 春戶採購單號             | 項次數                 | 21 + 40(% / )<br>合計生額 (TWD) | 1929年 <u>王田</u><br>秋藤 | PDF  |
| i) | 2013/09/10 16:58                                      | WP0046252401     | WEB TEST           | 4                   | 570                         | ATTRA                 | B    |
| 5  | 2013/09/10 15:31                                      | WQ0046255101     | ABCDEFGHUKL        | 1                   | 100                         | <b>此</b> 用完成          | B    |
| 3  | 2013/09/10 13 16                                      | WQ0046288201     | WEB TEST           | 1                   | з                           | 藏理完成                  | B    |
| 3  | 2013/09/10 00.59                                      | WP0046283301     | WEB TEST           |                     | 22                          | ANTERIA               | B    |
| 1  | 2013/09/10 11:12                                      | WP0046256201     | WEB TEST           | 9<br>(三住城設中 2년)     | 8,225                       | <b>成</b> 項完成          |      |

# ◎ 訂購結果

顯示訂購結果

| 教藝             | 出貨日<br>• (預定到貸日)             | 總額(TWD) | 單價(TWD) | ₩₽              | 客戶科社<br>商品型社<br>商品名稱                                         | No. | Ø |
|----------------|------------------------------|---------|---------|-----------------|--------------------------------------------------------------|-----|---|
| <b>A</b> 172.5 | 2013/09/14<br>+ (2013/09/15) | 150     | 3       | 50              | PO12345-001<br>CB5-10<br>@1283 SOCKET HEAD CAP SCREWS (100g) | 1   | R |
| 此可完成           | 2013/09/14<br>• (2013/09/15) | 1,854   | 927     | 2               | P012345-002<br>\$P80B20-N-40<br>\$PROCKET (7200g)            | 2   | Ø |
| differ t       | 2013/09/14<br>+ (2013/09/15) | 176     | 176     | 1<br>10066/92   | PC12345-003<br>170364-1<br>CONNECTOR (100g)                  | з   | R |
| <b>A</b> 173.0 | 2013/09/14<br>• (2013/09/15) | 133     | 133     | 1               | PO12345-004<br>SFMR10-100<br>ROTARY SHAFT (55g)              | 4   | N |
| (T<br>2,31     |                              |         |         | \$21±1          |                                                              |     |   |
|                |                              |         |         | 運費              |                                                              |     |   |
| (8455)         |                              |         |         | (20070-22)      |                                                              |     |   |
| (8455)         |                              |         |         | (2001年2)<br>会策权 |                                                              |     |   |

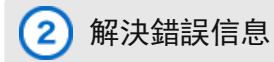

### 如果需要三住協助,請勾選【與三住聯絡】,再點擊【下一步】

三住收到後就會儘快回覆您!

緊急諮詢請通過以下方式聯繫我們: 電話:02-2570-3766 電郵:tiw-cs@misumi-tw.com.tw

|      |                | P012345-014<br>\$P80820-N-40<br>\$PROCKET     | 900 | •• | 40                     |
|------|----------------|-----------------------------------------------|-----|----|------------------------|
|      | <del>6</del> 4 | ◎ 此教量超過上限,必須重新再確認交現<br>②並引起支持指認約4点品資源時,該指導出成。 |     |    |                        |
|      |                | 一件目前                                          |     |    |                        |
|      | -              | PO12345-015<br>R6Z00ZZ                        |     |    | 245 2关                 |
| ing. |                |                                               |     |    | G£1¥40.toij∰t 1 ♥ H@to |
|      |                |                                               |     |    | 7-4                    |

# 3) 如果要指定當天出貨日,請選擇"個別指定出貨日",輸入日期即可

勾選 "個別指定出貨" 選擇每項的出貨時間。 如果 "最早出貨日" 顯示為當前日期 , 則不需要更改日期。

| 7          |                        |                 |           | 的商品則一起配近 | <ul> <li>分類出貨出貨目以最短的交別配送,交期相同</li> <li>分類出貨出貨目</li> <li>創別指定出貨(信告別執過指定出貨目)</li> </ul> | ж.                                  | 出貸方5       |
|------------|------------------------|-----------------|-----------|----------|---------------------------------------------------------------------------------------|-------------------------------------|------------|
| 後的訂單視同隔目言  | 0 17:003               |                 |           |          |                                                                                       |                                     | 品铸板        |
| 出我日 ⑦      | 2013/09/10 訂號<br>最短出貨目 | <b>派费</b> (TWD) |           | 60.50.   |                                                                                       | 容戶料號<br>商品型號<br>商品名稱                | No.        |
|            | 2013/09/14             | 3               | 50        |          | 001<br>CKET HEAD CAP SCREWS (100g)                                                    | P012345-0<br>CB5-10                 | ð1         |
| 2013/09/14 | 2013/09/14<br>15用1R作用2 | 927             | 2         |          | 002<br>N-40<br>TT (7200g)                                                             | P012345-0<br>SP80820-M<br>SPROCKE   | 82         |
|            | 2013/09/14             | 176             | 1<br>8/12 | 100      | 003<br>FOR (100g)                                                                     | P012345-0<br>170364-1<br>CONINECT   | <b>8</b> 2 |
|            | 2013/09/14             | 133             | 1         |          | 004<br>00<br>8HAFT (55g)                                                              | P012345-0<br>SFMR10-10<br>R0TARY SI | <b>8</b> 4 |

4 三住商品型號的輸入位置有變動

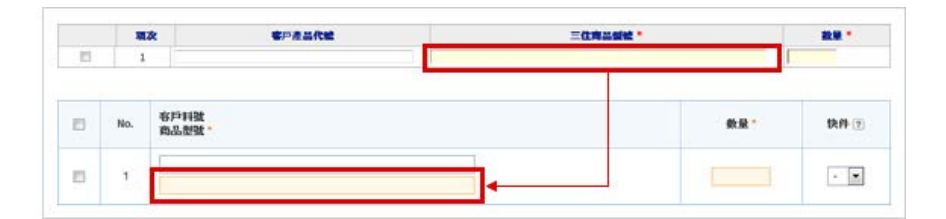

請在下一頁輸入登錄帳號和Email。 我們將向您發送帶有密碼重設指令的郵件。 如果無法記起登錄用戶名,請撥打客服電話。 02-2570-3766

| (現                                                       | 前價                        | <i>例</i> 訂購         |
|----------------------------------------------------------|---------------------------|---------------------|
| 記住我的聖人資訊<br>登入 ▶                                         | 前價紀錄                      | 訂購紀錄                |
| C' NARCALAR                                              | 請至線上型錄查詢商品名或是型變           | 型號檢索·商品型號類別檢索·3D檔下載 |
|                                                          |                           | Ree                 |
|                                                          |                           |                     |
| 忘記密碼,請輸入註                                                | 冊帳號和Email後,點選送出。將以Email通知 | 口重新設定密碼的方式。         |
| 后忘記密碼,請輸入註f                                              | 冊帳號和Email後,點選送出。將以Email通知 | 口 重新設定密碼的方式。        |
| file記密碼,請輸入註f<br>fg號 *<br>mail <mark>*</mark>            | 冊帳號和Email後,點選送出。將以Email通知 | ロ 重新設定密碼的方式。        |
| Es記密碼,請輸入註f<br>E號。<br>mail。<br>Na不記得您的帳號,<br>路容服部 電話號碼:( | 冊帳號和Email後,點選送出。將以Email通知 | 口重新設定密碼的方式。<br>     |

Copyright © MISUMI Corporation All Rights Reserved.